# Manuale d'uso per Inverter ibrido

Serie SHH-G1 5,0-6,0 kW

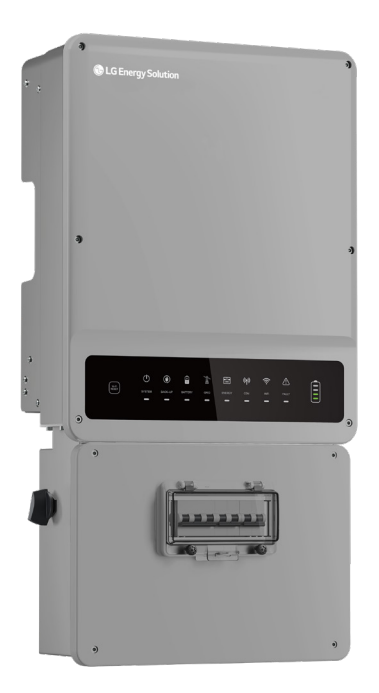

LG Energy Solution consiglia vivamente agli utenti di prestare la dovuta attenzione nel seguente Manuale di installazione del prodotto LG Energy Solution. Le richieste di garanzia non sono valide se il danno è causato da errore umano in modo non conforme alle istruzioni del manuale di installazione.

Versione 1.1

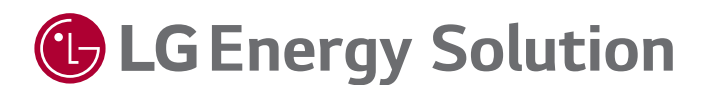

### Marchi

e altri marchi LG sono marchi di LG Energy Solution, Ltd. Tutti gli altri marchi o marchi registrati citati in questo manuale sono di proprietà di LG Energy Solution, Ltd.

### NOTA

Le informazioni contenute in questo manuale d'uso sono soggette a modifiche a causa di aggiornamenti del prodotto o per altri motivi. Questo manuale non può sostituire le etichette del prodotto se non diversamente specificato. Tutte le descrizioni riportate nel manuale sono a titolo indicativo.

# Indice

| 1. Pr  | ecauzione di sicurezza ·····                      | 3      |
|--------|---------------------------------------------------|--------|
| 1.1    | 1 Sicurezza generale                              |        |
| 1.2    | 2 Definizione dei simboli                         | 4      |
| 2. Inf | ormazioni sul prodotto                            | 4      |
| 2.     | 1 Introduzione alle modalità operative            | 4      |
| 2.2    | 2 Modello ·····                                   | 5      |
| 2.3    | 3 Aspetto                                         | 5      |
| 2.     | 5 Dimensioni del prodotto                         | 6      |
| 2.6    | 5 Schema delle connessioni del sistema            | 6      |
| 3. Re  | quisiti per l'installazione                       | 7      |
| 3.1    | 1 Requisiti ambientali                            | 7      |
| 3.2    | 2 Requisiti di angoli e spazi di installazione    | 7      |
| 3.3    | 3 Modalità di installazione non corretta          | 8      |
| 4. Ins | tallazione dell'inverter                          | 8      |
| 4.     | 1 Contenuto della confezione                      |        |
| 4.2    | 2 Installazione dell'inverter                     | 9      |
| 5. Co  | llegamenti elettrici                              | 10     |
| 5.     | 1 Panoramica delle connessioni di cablaggio       |        |
| 5.2    | 2 Collegamento del cavo PE                        | 11     |
| 5.3    | 3 Collegamento dei cavi FV                        | 11     |
| 5.4    | 4 Collegamento dei cavi CC della batteria         | 11     |
| 5.5    | 5 Collegamento dei cavi CA                        |        |
| 5.6    | 5 Connessione dei cavi di comunicazione e install | azione |
|        | del CT                                            | 13     |
| 5.     | 7 Connessione DRED e Spegnimento remoto           |        |

| 6. Configurazione dei parametri16                     |
|-------------------------------------------------------|
| 6.1 Controllo prima di abilitare l'alimentazione CA16 |
| 6.2 Uso dell'app LGES PV Master16                     |
| 6.3 Configurazione WiFi17                             |
| 7. Manutenzione                                       |
| 8. Ricerca dei guasti19                               |
| 8.1 Messaggio di errore19                             |
| 8.2 Domande frequenti21                               |
| 9. Parametri tecnici e certificati24                  |
| 10. Appendice ·····26                                 |

# 1. Precauzione di sicurezza

#### 1.1 Sicurezza generale

#### 🔨 PERICOLO

PERICOLO indica una situazione pericolosa che, se non evitata, provocherà morte o lesioni gravi.

### \Lambda AVVERTENZA

AVVERTENZA indica una situazione pericolosa che, se non evitata, può provocare morte o lesioni gravi.

# 

ATTENZIONE indica una situazione pericolosa che, se non evitata, può provocare lesioni minori o moderate.

#### NOTA

NOTA non indica una situazione di pericolo. Fornisce unicamente una descrizione e una spiegazione.

#### Precauzioni di sicurezza generale:

- La documentazione può essere aggiornata periodicamente a causa di aggiornamenti del prodotto o per altri motivi.
   È importante notare che le informazioni incluse nella documentazione non sostituiscono le avvertenze di sicurezza riportate nelle etichette. Le descrizioni riportate nel manuale sono a titolo indicativo.
- Prima di installare l'apparecchiatura, è essenziale leggere attentamente il Manuale d'uso per acquisire conoscenze sulle caratteristiche del prodotto e sulle precauzioni di sicurezza. LG Energy Solution non sarà responsabile per eventuali danni alle apparecchiature o lesioni personali causati da installazione, utilizzo o configurazione dell'inverter in difformità con questo documento o il relativo manuale d'uso.
- Durante l'installazione, l'utilizzo e la manutenzione, è importante seguire le leggi e le normative locali, oltre che le precauzioni di sicurezza fornite in questo manuale. Un utilizzo improprio può causare lesioni personali o danni alla proprietà.
- Tutte le operazioni di installazione, utilizzo e manutenzione devono essere effettuate da professionisti qualificati che soddisfino i seguenti requisiti:
  - avere letto completamente questo manuale
  - avere familiarità con varie precauzioni di sicurezza
  - essere in grado di operare correttamente
  - essere a conoscenza delle leggi, normative e standard locali
- Per garantire la sicurezza, è essenziale utilizzare strumenti isolati e indossare dispositivi di protezione individuale durante gli interventi sull'apparecchiatura

 Rispettare sempre le regole di protezione elettrostatica.
 Per proteggere l'inverter da eventuali danni, indossare guanti, polsini e indumenti antistatici quando si toccano circuiti stampati o altri componenti sensibili all'elettricità statica durante gli interventi.

#### Precauzioni di sicurezza durante il funzionamento:

- La superficie dell'apparecchiatura può diventare calda durante il funzionamento e può provocare ustioni se toccata.
- Non collegare o scollegare i terminali CC/CA mentre l'apparecchiatura è in funzione.
- Non mettere a terra i terminali PV- o BAT- a EARTH sul lato inverter.
- Utilizzare solo moduli fotovoltaici con classificazione IEC61730 classe A e assicurarsi che la tensione totale a circuito aperto della stringa/array fotovoltaica sia inferiore alla massima tensione di ingresso CC nominale dell'inverter. Eventuali danni causati da sovratensione dal lato fotovoltaico non sono coperti da garanzia.
- Se la corrente di dispersione verso terra dell'inverter è  $\geq$  6 mA, utilizzare un dispositivo a corrente residua di tipo A ( $\geq$  30 mA) per il rilevamento.
- L'uscita del lato di back-up nel quadro elettrico deve essere etichettata "Main switch UPS supply" in Australia, mentre l'uscita del lato di carico normale deve essere etichettata "Main switch inverter supply".
- Spegnere sempre l'apparecchiatura prima di effettuare qualsiasi collegamento di cavi o eseguire operazioni sulla parte elettrica.
- Alta tensione residua può persistere anche dopo che l'apparecchiatura sia stata spenta. Per evitare scosse elettriche attendere almeno 5 minuti, affinché l'apparecchiatura si scarichi a una tensione sicura.
- Il danneggiamento non autorizzato delle etichette invaliderà la garanzia del modulo corrispondente.
- Qualora l'apparecchiatura non venga installata immediatamente, conservarla nella sua confezione originale con l'essiccante. Se l'apparecchiatura è stata disimballata ma non viene utilizzata immediatamente, sigillare tutte le porte terminali inutilizzate per evitare la corrosione da polvere e vapore acqueo.

#### Dichiarazioni di garanzia:

- I danni all'apparecchiatura causati dai seguenti motivi non sono coperti da garanzia:
- Il danno all'apparecchiatura causato dai seguenti motivi non è coperto da garanzia:
- Superamento del periodo di garanzia.

- · Installazione, alterazione, trasporto o utilizzo impropri.
- L'ambiente di installazione o di utilizzo non corrisponde ai requisiti del presente manuale o delle leggi e normative locali.
- Eventi di forza maggiore come fulmini, terremoti, incendi, tempeste, eruzioni vulcaniche, ecc.
- Sostituzione, smantellamento, manutenzione o modifica non autorizzati del software.
- Mancato rispetto delle leggi e dei regolamenti locali e delle precauzioni di sicurezza specificate nel presente manuale.

# 1.2 Definizione dei simboli

Gli inverter sono progettati e collaudati per rispettare rigidamente le relative norme di sicurezza. Prima di svolgere qualsiasi operazione leggere tutte le istruzioni e le precauzioni di sicurezza e rispettarle. L'uso improprio degli inverter, essendo apparecchiature elettriche, può causare lesioni personali o danni materiali.

|          | Attenzione!                                                                                                    |
|----------|----------------------------------------------------------------------------------------------------|
|          | La mancata osservanza di un'avvertenza<br>indicata in questo manuale può causare<br>lesioni.                                                                     |
| 4        | Pericolo di alta tensione e scosse elettriche!                                                                                                    |
|          | Pericolo di superfici calde!                                                                                                    |
|          | l componenti di questo prodotto possono essere riciclati.                                                                                                    |
| <u> </u> | Questo lato rivolto verso l'alto. L'imballaggio<br>deve essere sempre trasportato,<br>maneggiato e conservato in modo tale che<br>la freccia punti verso l'alto. |
| 6        | Non si devono impilare più di sei (6)<br>confezioni identiche l'una sull'altra.                                                                                  |
| X        | Il prodotto non deve essere smaltito come rifiuto domestico.                                                                                                    |
| <b>!</b> | Per evitare danni o lesioni, la confezione/<br>il prodotto deve essere maneggiata/o con<br>cura e non deve mai essere ribaltata/o o<br>appesa/o.                 |
|          | Fare riferimento alle istruzioni per l'uso                                                                                                    |

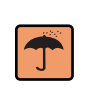

Conservare al riparo dell'umidità! La confezione/ il prodotto deve essere protetta/o dall'umidità eccessiva e deve essere conservata/o al coperto per tenerla/o asciutta/o.

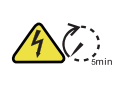

Per evitare scosse elettriche o lesioni, attendere almeno 5 minuti dopo aver spento o scollegato l'inverter prima di toccarlo o azionarlo.

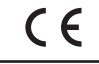

Marchio CE

# 2. Informazioni sul prodotto

### 2.1 Introduzione alle modalità operative

L'inverter solare ibrido o bidirezionale è progettato per sistemi solari che includono fotovoltaico, batterie, carichi e sistemi di rete per la gestione dell'energia. L'energia fotovoltaica viene utilizzata per ottimizzare l'autoconsumo; l'eccesso di energia carica la batteria e l'eventuale ulteriore eccesso può essere immesso nella rete. Quando la potenza fotovoltaica è insufficiente per soddisfare l'autoconsumo, i carichi vengono supportati dalla batteria. Se sia la potenza fotovoltaica che quella della batteria sono insufficienti, il sistema preleva energia dalla rete per supportare i carichi.

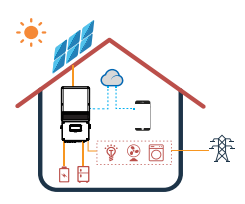

#### NOTA

L'inverter solare ibrido o bidirezionale funziona in varie modalità in base al layout del sistema, che può essere regolato utilizzando l'app LGES PV Master. L'introduzione che segue fornisce una panoramica generale del comportamento del sistema.

Il sistema a inverter solare ha normalmente le seguenti modalità di funzionamento, in base alla configurazione e alle condizioni di layout.

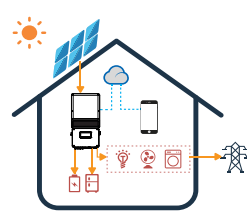

# Modalità I

L'impianto fotovoltaico è ottimizzato per l'autoconsumo: l'eventuale energia in eccesso viene utilizzata per caricare le tatterie ed esportata in rete.

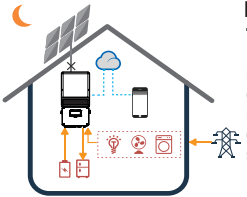

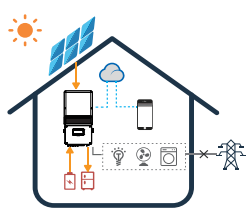

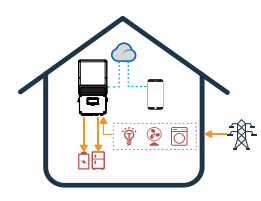

# 2.2 Modello

- SHH-G1-050-GL
- SHH-G1-060-GL

# 2.3 Aspetto

| No. | Componenti                          | Descrizione                                                        |
|-----|-------------------------------------|--------------------------------------------------------------------|
| 1   | Porta di ingresso<br>FV             | Porta di ingresso FV CC (PV1/<br>PV2/PV3/PV4)                      |
| 2   | Porta di ingresso<br>della batteria | Porta di ingresso CC della batteria<br>(BATTERY+/-)                |
| 3   | Porta BMS                           | Porta di comunicazione per il BMS<br>della batteria (BMS)          |
| 4   | Porta WiFi/<br>Bluetooth            | Per installare il modulo di<br>comunicazione WiFi/Bluetooth.       |
| 5   | Porta CONTATORE                     | Porta di comunicazione per il contatore                            |
| 6   | Porta ON-GRID                       | Porta di uscita CA ON-GRID                                         |
| 7   | Porta di<br>comunicazione<br>DRED   | Per connettersi al DRED per le comunicazioni.                      |
| 8   | Porta RS485                         | Abilita la porta di segnale per<br>collegare la batteria LG Prime. |

# Modalità II

In assenza di fotovoltaico, il sistema può alimentare il carico utilizzando la batteria insieme alla potenza di rete, p quando la batteria sia sufficiente.

# Modalità III

Il sistema passa alla modalità Back-Up in caso di guasto alla rete: in tal caso, il carico è sostenuto dal fotovoltaico e dalla batteria.

# Modalità IV

La batteria può essere caricata dalla rete e il tempo di ricarica e la potenza possono essere impostati in modo flessibile sull'app LGES PV Master.

| 9  | Porta BACK-UP                 | Porta di uscita BACK-UP CA.<br>La porta BACK-UP dell'inverter<br>è progettata con funzione di<br>alimentazione ininterrotta.<br>L'inverter fornirà alimentazione al<br>carico quando la rete elettrica sia<br>disconnessa. |  |
|----|-------------------------------|----------------------------------------------------------------------------------------------------|--|
| 10 | Pulsante di reset<br>del WiFi | Per effettuare un reset o una ricarica del WiFi.                                                                                                    |  |
| 11 | Indicatore                    | L'indicatore LED che mostra lo stato attuale dell'inverter.                                                                                                    |  |
| 12 | Interruttore di<br>bypass     | Se l'inverter non funziona, portare<br>l'interruttore in modalità "bypass"<br>per consentire alla rete elettrica di<br>alimentare il carico di BACK-UP.                                                                    |  |
| 13 | Interruttore CC               | Per spegnere l'impianto<br>fotovoltaico in caso di emergenza;<br>funziona anche come interruttore<br>di spegnimento rapido (RSD: rapid<br>shut-down)                                                                       |  |
| 14 | Interruttore                  | Scollegare l'inverter dalla rete<br>tramite l'interruttore ON-GRID.     Scollegare l'inverter dal carico<br>BACK-UP tramite l'interruttore<br>BACK-UP                                                                      |  |

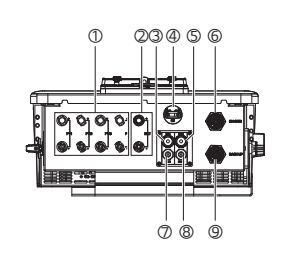

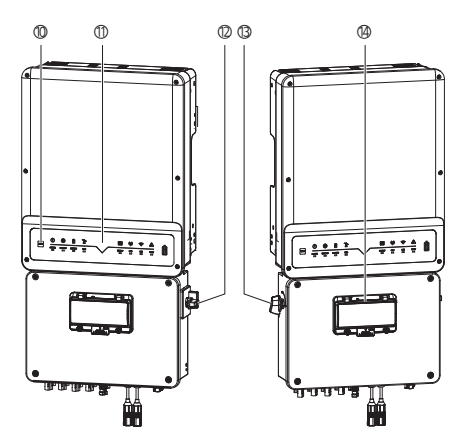

| Indicatore     | Stato    | Spiegazione                                                                                           |  |
|----------------|----------|----------------------------------------------------------------------------------------------------|--|
|                |          | ACCESO = Il sistema è pronto                                                                          |  |
| Ċ              |          | LAMPEGGIANTE = Il sistema è in<br>fase di avvio                                                       |  |
| SYSTEM         |          | SPENTO = Il sistema non è in<br>funzione                                                              |  |
| (JPS)          |          | ACCESO = Back-up pronto /<br>alimentazione disponibile                                                |  |
| BACK-UP        |          | SPENTO = Back-up non attivo /<br>alimentazione non disponibile                                        |  |
|                |          | ACCESO = La batteria si sta<br>caricando                                                              |  |
| Ē              |          | LAMPEGGIANTE 1 = La batteria si<br>sta scaricando                                                     |  |
| BATTERY        |          | LAMPEGGIANTE 2 = Il valore SOC<br>della batteria è basso                                              |  |
|                |          | SPENTO = La batteria scollegata /<br>non attiva                                                       |  |
|                |          | ACCESO = La rete è attiva e collegata                                                                 |  |
| GRID           |          | LAMPEGGIANTE = La rete è attiva<br>ma non è collegata                                                 |  |
|                |          | SPENTO = La rete non è attiva                                                                         |  |
|                |          | ACCESO = Consumo di energia dalla<br>rete / acquisto                                                  |  |
|                | ••••••   | LAMPEGGIANTE 1 = Erogazione<br>di energia alla rete / azzeramento                                     |  |
| ENERGY         | <b></b>  | LAMPEGGIANTE 2 = Erogazione<br>di energia alla rete / vendita                                         |  |
|                |          | SPENTO = La rete non collegata<br>o il sistema non è in funzione                                      |  |
|                |          | ACCESO = Le comunicazioni con<br>il sistema BMS e il contatore sono<br>corrette                       |  |
| (( <b>ๆ</b> )) |          | LAMPEGGIANTE 1 =<br>Comunicazione corretta con il<br>contatore, errore di comunicazione<br>con il BMS |  |
| COM            |          | LAMPEGGIANTE 2 =<br>Comunicazione corretta con il<br>BMS, errore di comunicazione con<br>il contatore |  |
|                |          | SPENTO = Errore di comunicazione<br>con il BMS e il contatore                                         |  |
|                |          | ACCESO = WiFi connesso / attivo                                                                       |  |
|                |          | LAMPEGGIANTE 1 = Sistema WiFi<br>in fase di reset                                                     |  |
| (r<br>WiFi     | <u> </u> | LAMPEGGIANTE 2 = WiFi non<br>connesso al router                                                       |  |
|                |          | LAMPEGGIANTE 4 = Problema del<br>server WiFi                                                          |  |
|                |          | SPENTO = WiFi non attivo                                                                              |  |

| Indicatore | Stato | Spiegazione                                                                        |  |
|------------|-------|------------------------------------------------------------------------------------|--|
|            |       | ACCESO = È stato individuato un<br>guasto                                          |  |
| AULT FAULT |       | LAMPEGGIANTE 1 = Sopraccarico<br>dell'uscita di back-up / riduzione<br>del carico. |  |
|            |       | LAMPEGGIANTE 4 = Guasto del<br>cablaggio CT                                        |  |
|            |       | SPENTO = Nessun guasto                                                             |  |

# 2.5 Dimensioni del prodotto

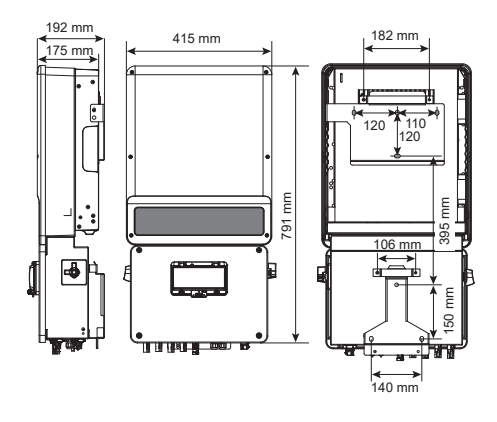

# 2.6 Schema delle connessioni del sistema

# AVVERTENZA

 Quando l'inverter è connesso alla rete e funziona con la funzione di backup abilitata, passerà automaticamente alla modalità di backup in caso di una improvvisa disconnessione dalla rete.
 Accertarsi che la modalità BACK-UP funzioni correttamente.

Lo schema illustra un esempio di cablaggio in cui il neutro è separato dal PE nella scatola di distribuzione.

Tuttavia, per una corretta installazione è importante seguire le normative locali sul cablaggio.

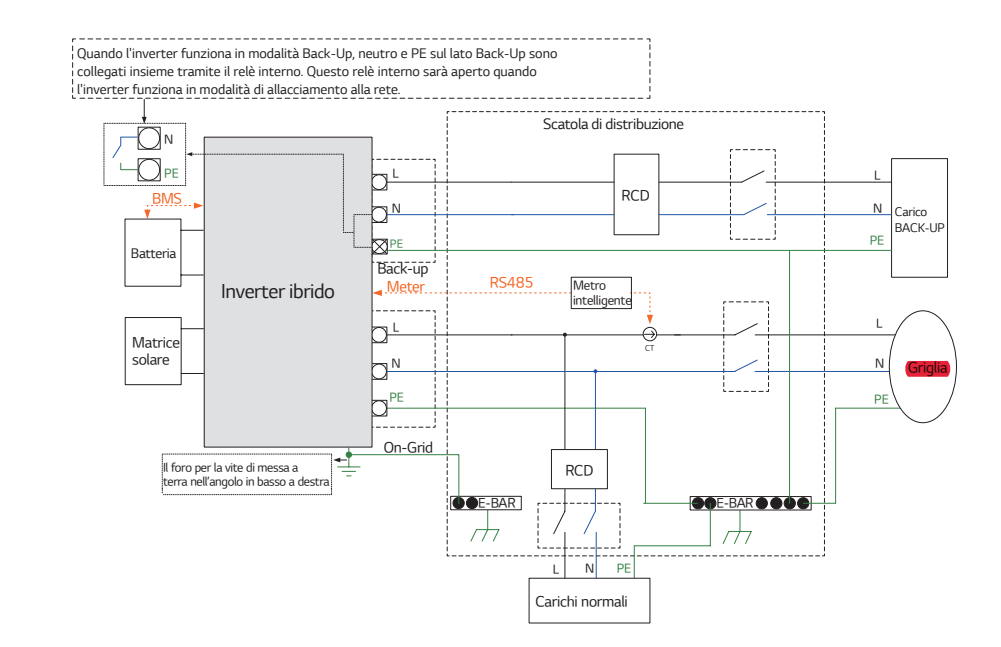

# 3. Requisiti per l'installazione

#### 3.1 Requisiti ambientali

- Accertarsi che nessuna parte del sistema ostruisca l'interruttore che disconnette l'inverter dall'alimentazione CC e CA.
- Per permettere una comoda manutenzione, installare l'inverter all'altezza degli occhi.
- L'inverter deve essere installato su una superficie solida in grado di sostenerne le dimensioni e il peso.
- La temperatura ambiente non deve superare i 45 °C. Una temperatura ambiente elevata causerà una diminuzione della potenza erogata dall'inverter.
- Si consiglia di installare l'inverter in un luogo protetto dalla luce diretta del sole, dalla neve, dalla pioggia e da altri elementi che potrebbero influire sul funzionamento o sulla durata del prodotto.
- Dopo l'installazione, accertarsi che l'etichetta sull'inverter sia chiaramente visibile e non danneggiata.

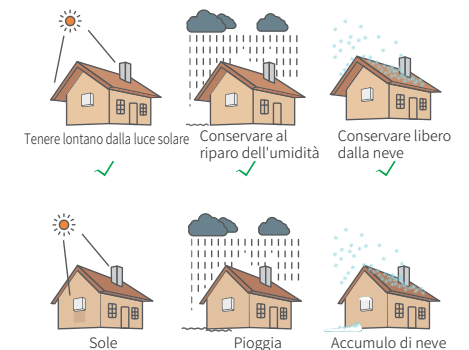

# 3.2 Requisiti di angoli e spazi di installazione

×

L'inverter deve essere installato verticalmente o con una pendenza non superiore a 15°.

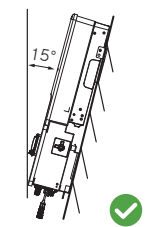

×

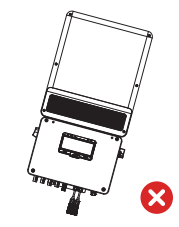

×

Lasciare spazio sufficiente attorno all'inverter, secondo la seguente figura, per consentire una corretta dissipazione del calore

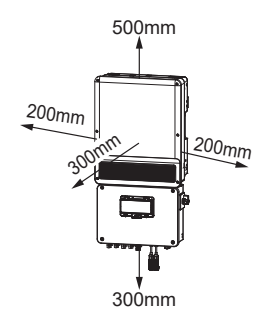

3.3 Modalità di installazione non corretta

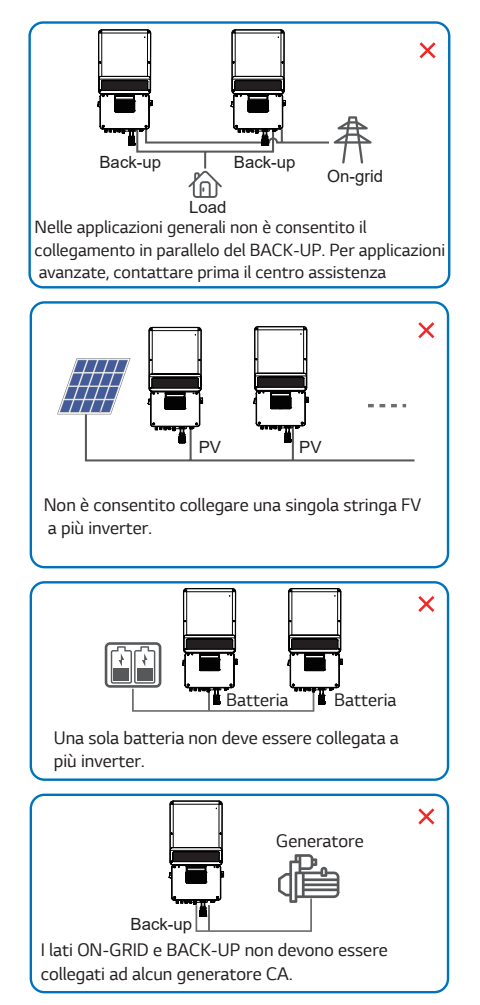

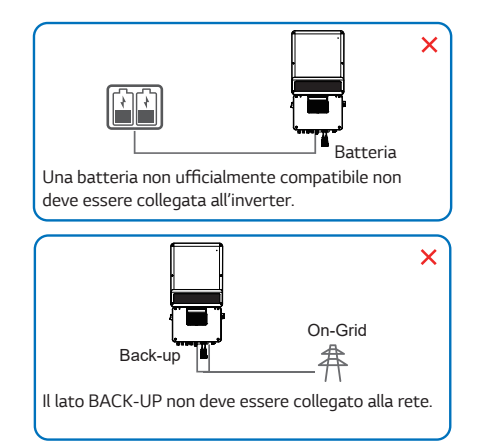

# 4. Installazione dell'inverter

# 4.1 Contenuto della confezione

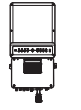

Inverter

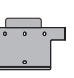

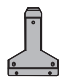

Staffa per montaggio a muro x1

Staffa per montaggio a muro x1

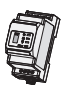

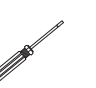

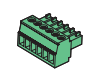

Contatore intelligente e CT x1

Cacciavite piatto x1

Terminale a 6 PIN x2

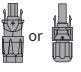

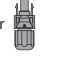

Spina FV positivox1

Spina FV negativox1

Spina batteria positivo x1

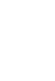

Modulo WiFi x1

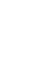

Piastra di posizionamento x1

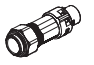

Spina batterianegativo

x1

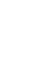

Spina CA ongrid e spina BACK-UP x1

Terminale PE x1

Vite fissa x4

8

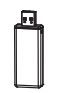

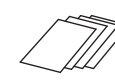

₿ B

Modulo Bluetooth x1

Documentazionex2

Bulloni a espansione x7

\*1: forniti in base ai numeri delle porte FV.

\*2: inclusa Guida di installazione rapida, Manuale d'uso, ecc.

### 4.2 Installazione dell'inverter

# ▲ ATTENZIONE

- Non installare l'inverter in condizioni di neve o di pioggia. Se necessario, accertarsi che l'inverter e la scatola di distribuzione siano impermeabili.
- Evitare di praticare fori nelle pareti con cavi all'interno o sulla parte posteriore.
- 1. Durante l'installazione utilizzare la piastra di posizionamento per praticare i fori.
- 2. Installare la staffa montata a muro.

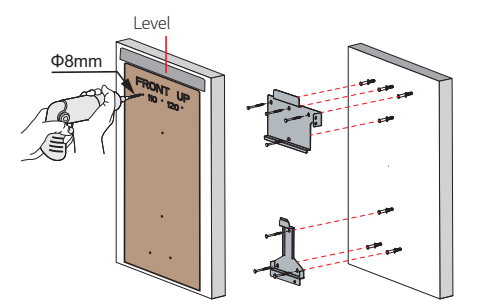

3. Installare l'inverter.

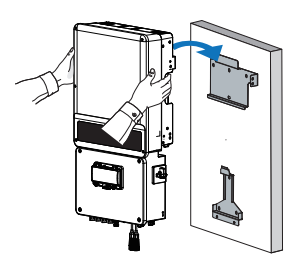

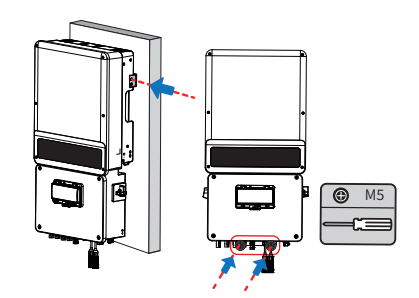

# AVVERTENZA

- Per evitare danni, evitare di esercitare una forza eccessiva sui lati del dissipatore di calore
- Non sollevare o trattenere l'unità di connessione
- Qualora sia necessario spostare l'inverter, assicurarsi che sia bilanciato ed evitare di trattenere o sollevare l'unità di connessione.
- 4. Proteggere l'inverter con un blocco.
- 5. In Australia e Nuova Zelanda, accertarsi di spegnere l'interruttore e bloccarlo durante l'installazione e la manutenzione.

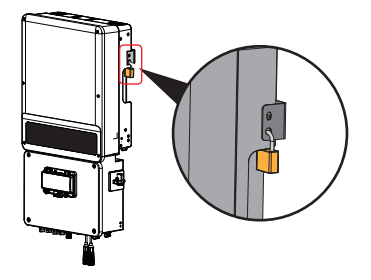

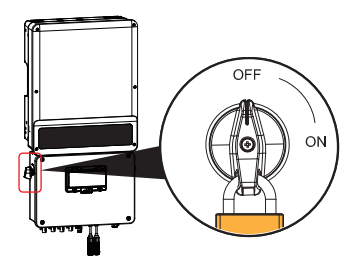

# 5. Collegamenti elettrici

#### ▲ ATTENZIONE

• Indossare DPI idonei durante la realizzazione del cablaggio.

Accertarsi che l'installazione del cablaggio segua le specifiche corrette per evitare problemi elettrici e di impermeabilità.

• Collegare la direzione del CT nella sequenza corretta, seguendo la direzione Casa(K)  $\rightarrow$  Rete(L) per evitare errori di connessione

# 5.1 Panoramica delle connessioni di cablaggio

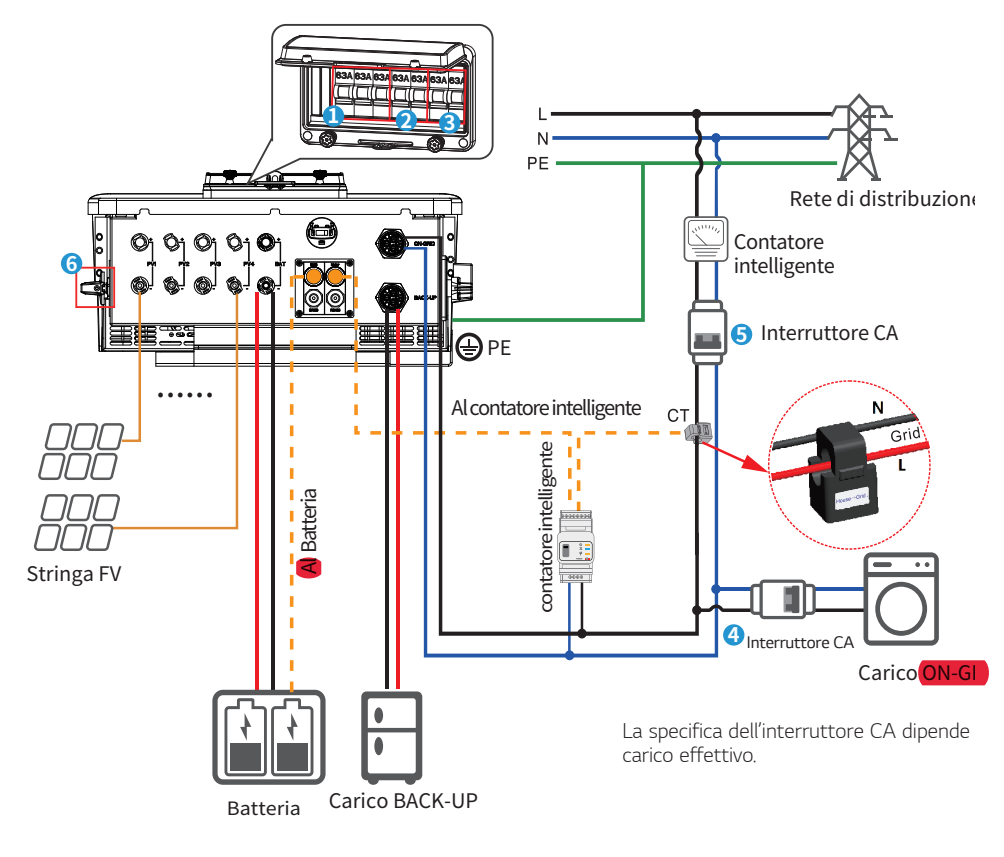

| Modello       | Cavo FV             | Cavo batteria | Cavo CA             | Cavo PE  |
|---------------|---------------------|---------------|---------------------|----------|
| SHH-G1-050-GL | 3-4 mm <sup>2</sup> | 12-13 mm²     | 5-6 mm <sup>2</sup> | 5-6 mm²  |
| SHH-G1-060-GL | 3-4 mm²             | 12-13 mm²     | 8-10 mm²            | 8-10 mm² |

# 5.2 Collegamento del cavo PE

Collegare il cavo di terra alla piastra di terra sul lato rete.

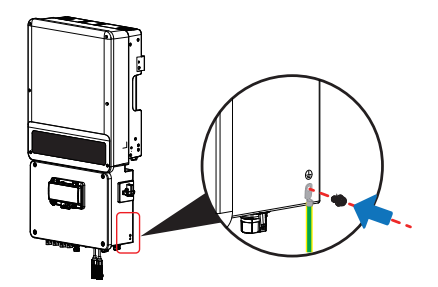

# 5.3 Collegamento dei cavi FV

### ▲ ATTENZIONE

- La corrente totale di cortocircuito della stringa fotovoltaica non deve superare la corrente CC massima dell'inverter.
- Per evitare il rischio di scosse elettriche, la resistenza minima di isolamento a terra della stringa fotovoltaica deve essere maggiore di 19,33 k $\Omega$ .
- Accertarsi che la polarità delle stringhe fotovoltaiche o dell'inverter non sia collegata al contrario, in quanto ciò potrebbe danneggiare l'inverter.
- Non collegare le stringhe fotovoltaiche al conduttore di terra.
- Utilizzare le spine fotovoltaiche appropriate fornite nella scatola degli accessori. Si osservi che le spine BAT sono simili a quelle fotovoltaiche, quindi verificare prima dell'uso.
- · La scatola degli accessori conterrà spine MC4 o Amphenol.
- 1. Preparare i cavi e le spine FV.
- 2. Collegare il cavo FV ai connettori FV.
- 3. Avvitare il cappuccio e inserirlo nell'inverter.

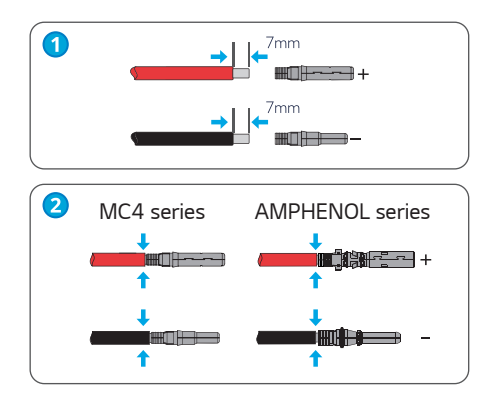

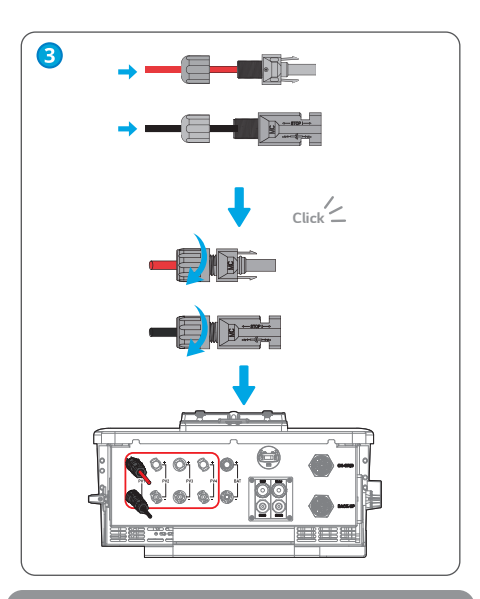

#### NOTA

- · Accertarsi che il cavo fotovoltaico sia saldamente crimpato nei connettori.
- · Per i connettori Amphenol, non premere la fibbia di limite.
- Uno scatto confermerà che i connettori sono inseriti correttamente nelle spine fotovoltaiche.

# 5.4 Collegamento dei cavi CC della batteria

#### ATTENZIONE

 Accertarsi che l'interruttore della batteria sia spento e che la tensione nominale della batteria soddisfi le specifiche dell'inverter ibrido prima di collegare la batteria all'inverter.

Accertarsi che l'inverter sia isolato dall'alimentazione fotovoltaica e CA.

- Prestare attenzione alle scosse elettriche e ai pericoli chimici.
- Seguire rigorosamente le istruzioni e i passi seguenti. L'uso di un filo improprio può causare un cattivo contatto e un'alta impedenza, una situazione pericolosa per il sistema.
- Utilizzare le spine per batteria appropriate fornite nella scatola degli accessori.
- Utilizzare cavi stagnati con sezione del conduttore di 12-13 mm<sup>2</sup>, in quanto la corrente massima della batteria è di 50 A.

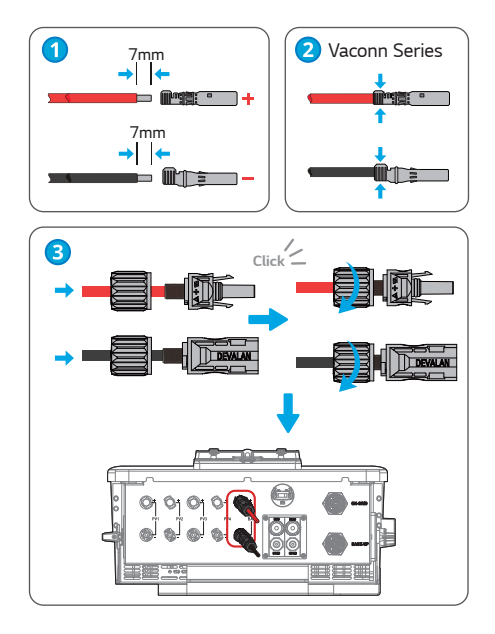

### 5.5 Collegamento dei cavi CA

- Installare gli interruttori di circuito CA sia sul lato rete che su quello del carico.
- Scegliere l'interruttore CA appropriato in base al carico effettivo.

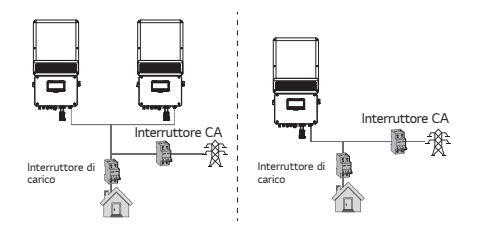

Requisiti del cavo CA collegato al lato on-grid e back-up.

### AVVERTENZA

- Accertarsi che l'inverter sia completamente isolato da tutta l'alimentazione CC e CA prima di collegare il cavo CA.
- Selezionare un cavo CA che soddisfi i requisiti relativi a diametro esterno e sezione del nucleo del conduttore, facendo riferimento alla tabella fornita.
- Il cavo neutro deve essere blu, il cavo di linea deve essere nero o marrone (preferito) e il cavo di terra di protezione deve essere giallo-verde.
- Il cavo di terra di protezione (PE) deve essere più lungo dei cavi neutro e di linea, in modo da sopportare per ultimo lo sforzo se il cavo CA dovesse scivolare o essere estratto.

- 1. Preparare i cavi e i terminali CA.
- 2. Passare il cavo CA attraverso il coperchio del terminale e avvitare saldamente i tre cavi sui connettori.
- 3. Bloccare il coperchio del terminale e avvitare il cappuccio del terminale.
- 4. Bloccare il coperchio del terminale e avvitare il cappuccio del terminale.

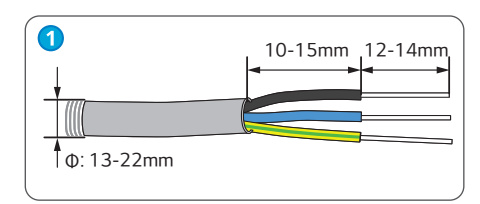

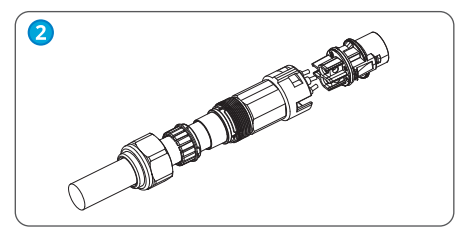

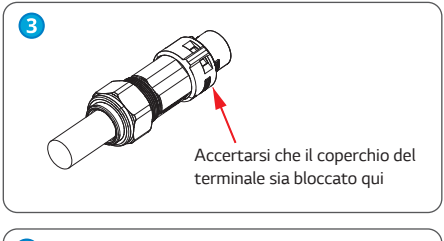

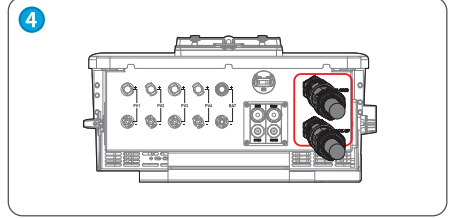

#### Collegamento per il sistema SPLIT Grid

Nel sistema SPLIT grid esiste una soluzione che permette all'inverter di funzionare in condizioni on-grid. Tuttavia, la potenza esportata e la potenza di carico potrebbero essere rilevate in modo impreciso, poiché la potenza di uscita nominale dell'inverter è di 230 V e potrebbero esserci carichi da 110 V o 220 V.

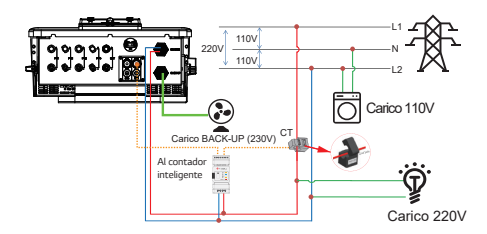

#### Dichiarazione della funzione di back-up

La seguente dichiarazione delinea le politiche generali per l'inverter ibrido.

- Per gli inverter ibridi, l'installazione fotovoltaica standard prevede il collegamento sia dei pannelli fotovoltaici che delle batterie. Se il sistema non è collegato alle batterie, si sconsiglia di utilizzare la funzione back-up ed LG non coprirà la garanzia standard per eventuali conseguenze derivanti dalla non conformità.
- 2. In circostanze normali, il tempo di commutazione del back-up è inferiore a 10 ms, che è considerata la condizione minima per il livello UPS. Tuttavia, fattori esterni potrebbero causare un errore della modalità di back-up. Per evitarlo, consigliamo di seguire queste istruzioni:
  - 1) Non collegare carichi che dipendano da un'alimentazione stabile per un funzionamento affidabile.
  - Non collegare carichi che superino la capacità massima di back-up.
  - Evitare carichi che creino elevati picchi di corrente di avviamento, come condizionatori d'aria con inverter o pompe ad alta potenza.
  - La potenza esportata della batteria può essere limitata da fattori quali la temperatura e le condizioni meteorologiche.

#### Dichiarazione dei carichi di back-up

L'inverter ibrido può fornire un'uscita con sovraccarico durante la modalità di back-up. Fare riferimento ai parametri tecnici per ulteriori dettagli. L'inverter dispone di un degrado di autoprotezione in caso di temperature ambiente elevate.

I carichi accettati sono i seguenti:

- Carico induttivo: per SHH-G1-050-GL e SHH-G1-060-GL, è possibile collegare un condizionatore d'aria a 1.5P senza conversione di frequenza al lato back-up. Non collegare carichi oltre il limite richiesto, in quanto si potrebbe causare instabilità dell'alimentazione ininterrotta.
- Carico capacitativo: la potenza totale deve essere <= 0,6 volte la potenza nominale del modello. Eventuali carichi con elevata corrente di spunto all'avvio non sono accettati.

#### Dichiarazione per la protezione da sovraccarico del back-up

In caso di protezione da sovraccarico, l'inverter si riavvierà da solo. Se la protezione da sovraccarico si verifica ripetutamente, il tempo di preparazione per il riavvio si allungherà (fino a un'ora). Per riavviare immediatamente l'inverter, attenersi ai seguenti passi:

- Ridurre la potenza del carico di back-up entro il limite massimo.
- Su LGES PV Master, andare su Impostazioni avanzate e cliccare su "Reset Back-Up Overload History".

### 5.6 Connessione dei cavi di comunicazione e installazione del CT

- Il contatore intelligente con CT nella confezione del prodotto è obbligatorio per l'installazione di un sistema di inverter ibrido.
- Permette di rilevare la tensione di rete, la direzione e l'intensità della corrente e comunica le condizioni di funzionamento dell'inverter ibrido tramite la comunicazione RS485.
- Per la comunicazione utilizzare esclusivamente cavi di rete standard e terminali RJ45.

#### ▲ ATTENZIONE

- Accertarsi che il cavo CA sia completamente isolato dall'alimentazione CA prima di collegare il contatore intelligente e il CT.
- Il contatore intelligente e il CT sono preconfigurati: evitare quindi di modificare alcuna impostazione sul contatore intelligente.
- Un contatore intelligente può essere utilizzato solo per un inverter ibrido.
- Collegare il CT nella direzione indicata.
- Per impostazione predefinita il cavo CT è di 3 metri e può essere esteso fino a un massimo di 5 m.
- Per la comunicazione utilizzare esclusivamente cavi di rete standard e terminali RJ45.
- I cavi di comunicazione del contatore intelligente possono essere estesi fino a 10 m per garantire la normale comunicazione. Normalmente, i cavi di comunicazione del BMS sono di 3-5 metri.

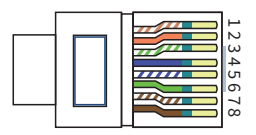

| No. | Colore             | BMS    | Contatore intelligente |
|-----|--------------------|--------|------------------------|
| 1   | Arancione e bianco | 485_A2 | N/A                    |
| 2   | Arancione          | N/A    | N/A                    |
| 3   | Verde e bianco     | 485_B2 | 485_B1                 |
| 4   | Blu                | CAN_H  | N/A                    |
| 5   | Blu e bianco       | CAN_L  | N/A                    |
| 6   | Verde              | N/A    | 485_A1                 |
| 7   | Marrone e bianco   | N/A    | 485_B1                 |
| 8   | Marrone            | N/A    | 485_A1                 |

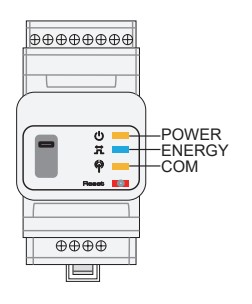

#### Indicatori LED del contatore intelligente

|               | SPENTO                      | ACCESO                   | Lampeggiante             |
|---------------|-----------------------------|--------------------------|--------------------------|
| ALIMENTAZIONE | Non in<br>funzione          | In funzione              | N/A                      |
| ENERGIA       | N/A                         | Importazione<br>in corso | Esportazione<br>in corso |
| СОМ           | Lampeggia<br>dati all'inver | una volta quand<br>rter. | o trasferisce            |

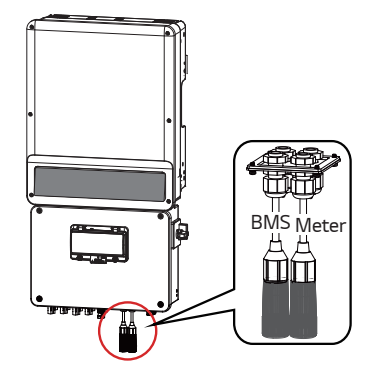

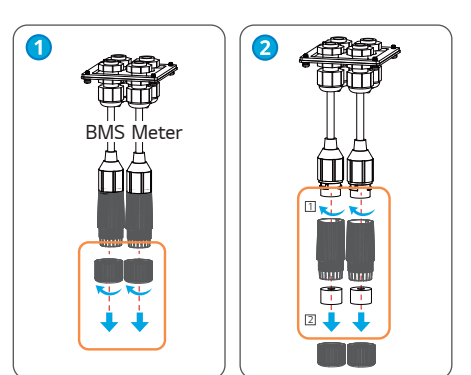

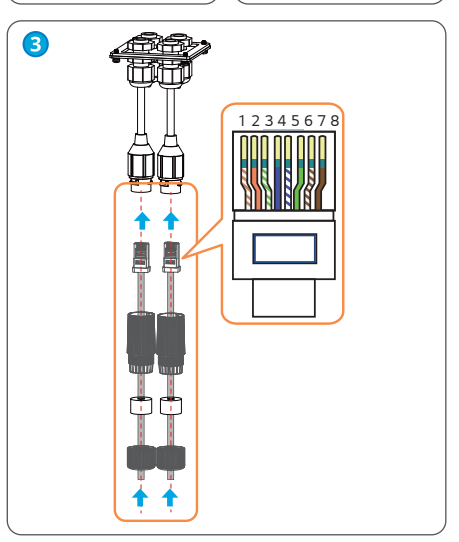

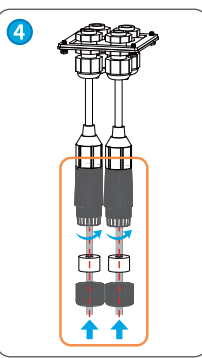

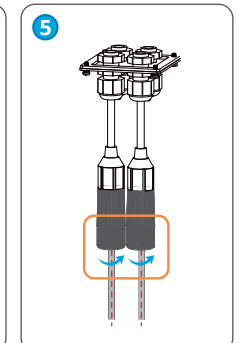

### 5.7 Connessione DRED e Spegnimento remoto

• DRED viene utilizzato per le installazioni in Australia e Nuova Zelanda e come funzione di spegnimento remoto nei paesi europei per soddisfare i requisiti di sicurezza.

| No. | Porta DRED                                       | Porta riservata | Porta RS485 |
|-----|--------------------------------------------------|-----------------|-------------|
| 1   | DRM1/5                                           | CANL2           | RS485_B2*2  |
| 2   | DRM2/6                                           | CANH2           | RS485_A2*2  |
| 3   | DRM3/7                                           | GND-S           | LG_EN-*3    |
| 4   | DRM4/8                                           | 12 V-S          | LG_EN+*3    |
| 5   | REFGEN/<br>Spegnimento<br>remoto <sup>*1</sup>   | NODE-           | RS485_B1*4  |
| 6   | COM/DRMO/<br>Spegnimento<br>remoto <sup>*1</sup> | NODE+           | RS485_A1*4  |

• Il dispositivo DRED deve essere preparato dal cliente

\*1: collegare al pin 5/6 della porta DRED quando venga applicato lo spegnimento remoto.

- \*2: collegare il BMS a questa porta se è selezionata una batteria con porta RS485.
- \*3: per una batteria LG RESH10-TypeR, collegare il cavo BMS alla porta RS485. \*A2/B2 e collegare il cavo di abilitazione a LG EN+ e LG EN-.
- \*4: utilizzato per collegare il dispositivo di monitoraggio dei dati.

# 

- La porta RS485 deve essere collegata allo stesso modo della porta DRED.
- Se le funzioni DRED e Spegnimento remoto non vengono utilizzate, accertarsi che nel terminale DRED sia inserita la resistenza.

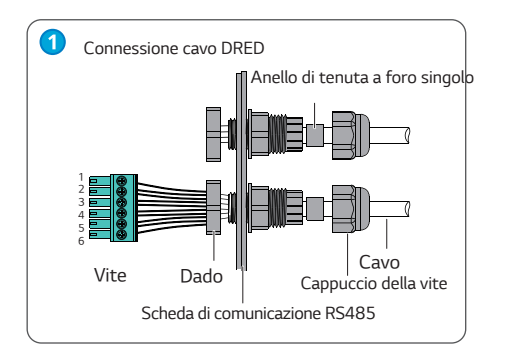

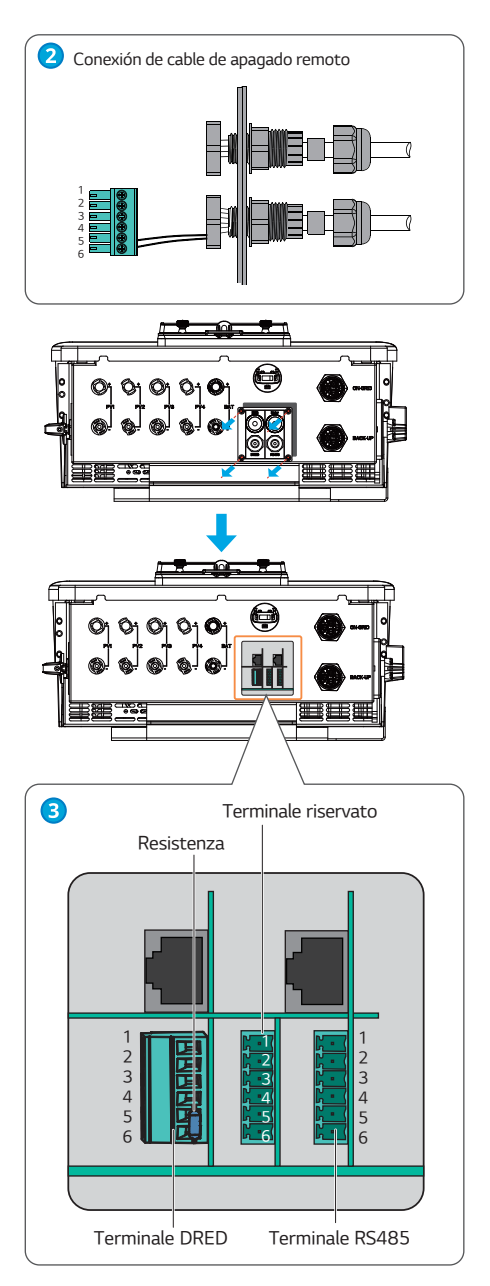

# 6. Configurazione dei parametri

# 6.1 Controllo prima di abilitare l'alimentazione CA

- 1. Connessione della batteria: accertarsi che il collegamento tra l'inverter e la batteria abbia la corretta polarità (+/-).
- 2. Connessione di ingresso FV: accertarsi che il collegamento tra l'inverter e l'ingresso FV abbia la corretta polarità (+/-).
- Connessione rete e back-up: verificare che la connessione alla rete elettrica e il back-up ai carichi abbiano la polarità corretta (L/N sono in sequenza) e non siano invertiti.
- Connessione al contatore intelligente e al CT: accertarsi che il contatore intelligente e il CT siano collegati ai carichi domestici e alla rete e seguire il segno di direzione del contatore intelligente sul CT.

# 6.2 Uso dell'app LGES PV Master

### 6.2.1 Impostazioni di base

LGES PV Master è un'app di monitoraggio e configurazione esterna per gli inverter ibridi di LG Energy Solution. Può essere utilizzata su smartphone o tablet sia Android che iOS. Le principali funzionalità sono le seguenti:

- 1. Configurazione dell'inverter ibrido e personalizzazione delle funzioni del sistema.
- 2. Monitoraggio e controllo delle prestazioni del sistema ibrido.
- 3. Accesso e modifica delle impostazioni regionali.
- 4. Controllo della versione firmware dell'inverter.
- 5. Impostazione del limite della potenza da esportare.

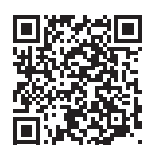

LGES PV Master

#### NOTA

 Contattare l'operatore di rete locale per determinare la regione di sicurezza corretta da selezionare. Una volta selezionata la regione di sicurezza, i parametri del sistema inverter entreranno in vigore in base alle norme di sicurezza corrispondenti, come la curva PU, la curva QU, la protezione di scatto e altro. Per modificare i parametri di configurazione, gli utenti europei devono fare riferimento al manuale d'uso di LGES PV Master.

#### Funzione di reset e ricarica del WiFi

La funzione di reset e ricarica del WiFi è utilizzata quando:

- 1. Il WiFi perde la connessione a Internet o non riesce a connettersi correttamente all'app LGES PV Master.
- Risulta impossibile trovare "Solar-WiFi signal" o vi sono altri problemi di configurazione del WiFi.

- 3. Non utilizzare questa funzione se il monitoraggio WiFi funziona correttamente.
- Il reset del WiFi riavvia il modulo WiFi, rielabora e salva automaticamente le impostazioni. Per utilizzarlo, premere brevemente il pulsante REST: il LED WiFi sull'inverter lampeggerà per alcuni secondi.
- La ricarica del WiFi riporta il modulo WiFi alle impostazioni di fabbrica. Per utilizzarla, premere a lungo il pulsante REST (più di 3 secondi): il LED WiFi sull'inverter lampeggerà fino a quando non verrà eseguita nuovamente la configurazione WiFi.

#### 6.2.2 Funzione di auto-test CEI

L'app LGES PV Master include la funzione FV auto-test, necessaria per i requisiti di sicurezza nazionali in Italia. Per istruzioni dettagliate su questa funzione, fare riferimento alle Istruzioni per l'uso di LGES PV Master.

#### 6.2.3 Funzione RSD

L'inverter supporta la funzione RSD, che è opzionale e richiede un dispositivo di spegnimento rapido. Quando l'interruttore CC è spento, il modulo fotovoltaico può essere spento rapidamente.

#### 6.2.4 Rilevamento arco inverter (opzionale)

Un arco elettrico è un fenomeno di scarica in gas causato da una scintilla creata da una corrente elettrica che passa attraverso un mezzo isolante, come l'aria.

#### Le cause di un arco elettrico possono essere varie:

Questo fenomeno può verificarsi negli impianti fotovoltaici a causa di connettori mal collegati, collegamenti errati dei cavi o invecchiamento dei componenti del sistema. Gli archi elettrici generano calore e rappresentano un rischio di incendio e di

scossa elettrica.

#### Utilizzo della funzione di rilevamento dell'arco

L'inverter ibrido include una funzione di rilevamento dell'arco che segnala l'errore e l'ora corrispondenti nell'app LGES PV Master una volta rilevato un arco. I primi quattro guasti dell'inverter entro 24 ore possono essere risolti mediante ripristino automatico o manuale. Dopo il quinto arco rilevato, l'inverter deve essere arrestato ed è necessaria la risoluzione dei problemi in loco o la sostituzione dei componenti problematici prima di eliminare manualmente il guasto per riprendere il normale funzionamento.

L'app LGES PV Master può utilizzare la funzione AFCI come protezione aggiuntiva contro gli archi elettrici.

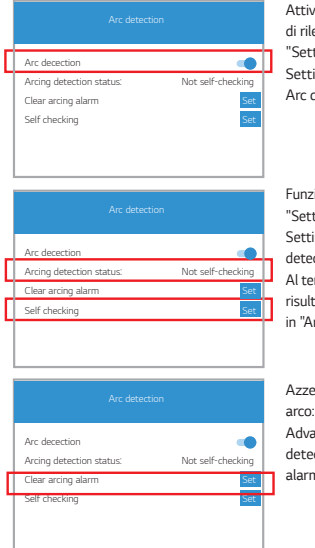

Attivazione della funzione di rilevamento dell'arco: "Settings→ Advanced Setting→ Arc detection→ Arc detection".

Funzione di autoverifica: "Setting→ Advanced Setting→ Arc detection→Self checking". Al termine dell'autotest, il risultato verrà visualizzato in "Arcing self-test status".

Azzeramento di allarme arco: "Settings $\rightarrow$ Advanced Setting $\rightarrow$  Arc detection $\rightarrow$ Clear arcing alarm"

#### NOTA

 La funzione di rilevamento dell'arco è opzionale nell'inverter ibrido.
 Se la funzione non è attivata nell'inverter acquistato, LGES PV Master ricorderà all'utente questa condizione. Contattare il centro assistenza se si desidera attivare la funzione di rilevamento dell'arco.

| Reset Ovenoau mistor                                                  |                                                          |
|-----------------------------------------------------------------------|----------------------------------------------------------|
| As Back-Up load power<br>arrange, this button is u<br>time as default | is limited into the allowed<br>sed to reset reconnection |
| Communication Addre                                                   | est 247 Set                                              |
| Communication address                                                 | s setting range 1~246                                    |
| Arc detection                                                         | Activation                                               |
| After opening, it can pre<br>caused by poor contact                   | vent continuous arcing<br>of DC side cable               |
| Custom safety parame                                                  | eters >                                                  |
| Safety parameters can b                                               | be set                                                   |
| Battery Modules                                                       | 8                                                        |
| Set the number of batte                                               | ry modules                                               |
| Charge Voltage                                                        | 400.0 V                                                  |
| The maximum charge v                                                  | oltage should check the                                  |
| datasheet from the user                                               | manual. Enter the proper                                 |

#### 6.3 Configurazione WiFi

Questa sezione spiega come configurare l'inverter utilizzando la pagina web o l'app LGES PV Master. Per abilitare il monitoraggio e la manutenzione online, è essenziale configurare le impostazioni WiFi. Prima di iniziare, accertarsi che l'inverter sia alimentato dalla batteria o dalla rete elettrica. Inoltre, sarà necessario un router con accesso a Internet per collegarsi al sito web www.lgresuhomemonitor.com.

| 1 | <ul> <li>10.10.100.2</li> </ul> | 53 <b>(</b> Q                      |   |
|---|---------------------------------|------------------------------------|---|
|   | Admin( <u>U</u> ):              | admin                              | ] |
|   | Password:                       | admin                              | ] |
|   |                                 | Remember the password ( <u>R</u> ) |   |
|   |                                 | OK Cancel                          | ] |

- Per configurare l'inverter, collegarsi a Solar-Wi-Fi utilizzando il PC o lo smartphone. Il nome della rete è costituito dagli ultimi 8 caratteri del numero di serie dell'inverter e la password è 12345678.
- Aprire il browser e inserire 10.10.100. 253 nella barra dell'indirizzo. Accedere come Amministratore (utente) con il nome utente e la password impostati su "admin".
- 3. Quindi, cliccare su "OK".

| irmware vers                                                                               | ion                                                                                                    | 1.6.9.3                                                                                                    | .38.2.1.3                                    |
|--------------------------------------------------------------------------------------------|----------------------------------------------------------------------------------------------------|----------------------------------------------------------------------------------------------------|----------------------------------------------|
| MAC address                                                                                |                                                                                                    | 60:C5:A8                                                                                                    | 3:60:33:E                                    |
| Wireless AP n                                                                              | node                                                                                                    |                                                                                                    | Enab                                         |
| SSI                                                                                        | כ                                                                                                    | 4                                                                                                    | Solar-Wil                                    |
| IP a                                                                                       | iddress                                                                                                    | 10.10                                                                                                    | 0.100.25                                     |
| Wireless STA                                                                               | mode                                                                                                    |                                                                                                    | Disabl                                       |
| Rou                                                                                        | iter SSID                                                                                                    | Wi                                                                                                    | Fi_Burn-i                                    |
| Enc                                                                                        | ryption method                                                                                                    | WAP/V                                                                                                    | VAP2-PS                                      |
| Enc                                                                                        | ryption algorithm                                                                                                    |                                                                                                    | AE                                           |
| Rou                                                                                        | iter Password                                                                                                    | Wi                                                                                                    | Fi_Burn-i                                    |
| minute.                                                                                    |                                                                                                    | Start                                                                                                    | Setup                                        |
| minute.<br>Please sele                                                                     | ect you current wirele                                                                                                    | Start<br>ss networ                                                                                                | Setup                                        |
| minute.<br>Please sele                                                                     | ect you current wirele                                                                                                    | Start<br>ss networ                                                                                                | Setup                                        |
| Please sele                                                                                | ect you current wirele AUTH/ENCRY WPAPSKWPA2PSK/TKIPAE                                                                               | Start<br>SS network                                                                                               | K                                            |
| Please sele                                                                                | AUTH/ENCRY           I         WPAPSWPA2PSK/TKIPAE           I         WPAPSKWPA2PSK/TKIPAE                                          | Start<br>SS network<br>RSSI<br>S 66<br>S 100                                                                      | k<br>Channe<br>1                             |
| minute,<br>Please sele<br>SSID<br>WFi,Burn-in<br>WFi,Burn-in<br>WFi,Burn-in<br>WFi,Burn-in | AUTIVENCRY<br>WRAPSKWRAZPSK/TIRPAE<br>WRAPSKWRAZPSK/TIRPAE<br>WRAPSKWRAZPSK/TIRPAE                                                   | Start           ss networl           ss 66           s 100           s 70                                         | k<br>Channe<br>1<br>1                        |
| Minute,<br>Please sele<br>WFi_Burn-ir<br>WFi_Burn-ir<br>WFi_Burn-ir<br>WFi_Burn-ir         | ect you current wirele<br>AUTW/ENCRY<br>WAPSYWPA295K/TIGPAE<br>WAPSYWPA295K/TIGPAE<br>WAPSYWPA295K/TIKPAE<br>22 WPAPSKWPA2PSK/TIKPAE | Start           ss networl           s           66           S           70           S           70           S | Setup<br>k<br>Chann<br>1<br>1<br>1<br>1<br>1 |

- 4. Cliccare su "Start Setup" e selezionare il router.
- 5. Quindi cliccare su "Next".

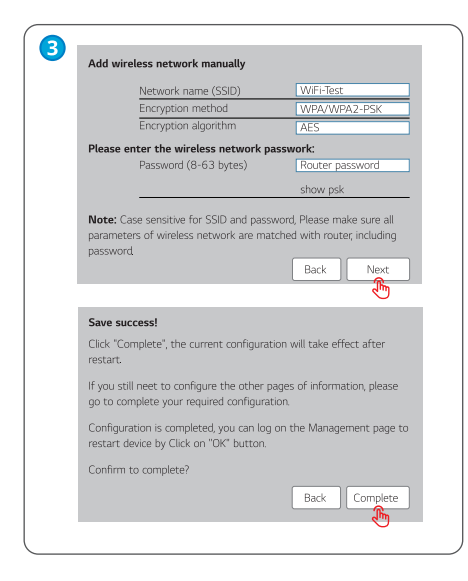

- 6. Inserire la password del router nell'apposito campo e cliccare su "Next"
- 7. Cliccare su "Complete" per terminare la procedura di configurazione.

#### NOTA

 Se il modulo WiFi non riesce a connettersi dopo avere inserito le password corrette, verificare che non siano utilizzati caratteri speciali non supportati dal modulo. (Caratteri standard supportati: 0-9, a-z, A-Z, caratteri speciali supportati: `-!@u\$\$%^&\*()\_+-=[]\{};:<>?,"; i caratteri non elencati sopra non sono supportati per impostazione predefinita).

# 7. Manutenzione

L'inverter ibrido richiede una manutenzione periodica in base ai seguenti punti:

- Accertarsi che l'inverter sia completamente isolato da tutta l'alimentazione CC e CA per almeno 5 minuti prima della manutenzione.
- Dissipatore di calore: utilizzare un panno pulito per pulire il dissipatore di calore una volta all'anno.
- Coppia: utilizzare una chiave dinamometrica per serrare i collegamenti dei cavi CA e CC una volta all'anno.
- Interruttore CC: controllare periodicamente l'interruttore CC e attivarlo dieci volte di seguito una volta all'anno. Far funzionare l'interruttore CC ne pulirà i contatti e ne prolungherà la durata.

 Coperture impermeabili: controllare una volta all'anno se le coperture impermeabili dell'RS485 e di altre parti siano fissate. L'inverter richiede una manutenzione periodica, dettagli come di seguito:

Le ventole dell'inverter devono essere pulite una volta all'anno. Prima di effettuare qualsiasi intervento di manutenzione sulle ventole, assicurarsi che tutti gli interruttori, inclusi l'interruttore della batteria e l'interruttore CA, siano spenti.

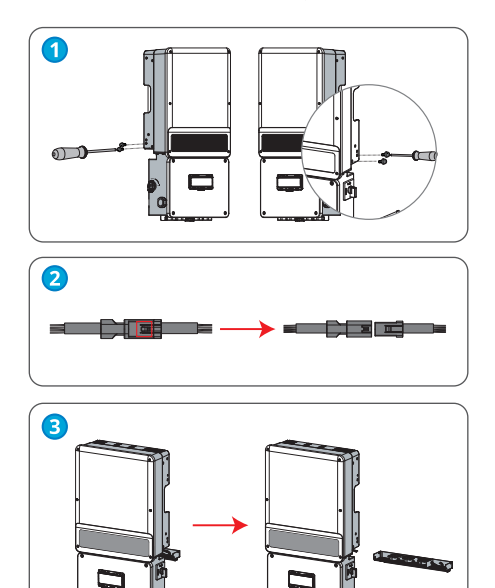

- 1. Ruotare l'interruttore CC sulla posizione "OFF", poi utilizzare un cacciavite a croce per rimuovere le quattro viti.
- 2. Separare il terminale della spina premendo con attenzione la fibbia.
- 3. Per la manutenzione delle ventole utilizzare una spazzola morbida, un pennello o aria compressa per pulire la griglia di ventilazione e la ventola. Dopo la pulizia, riassemblare le ventole nell'armadio. Qualora si incontrino problemi con la ventola che richiedono la riparazione o la sostituzione, seguire gli stessi passi per smontare la ventola.

# 8. Ricerca dei guasti

# 8.1 Messaggio di errore

Qualora l'errore si verifichi effettivamente, il seguente messaggio di errore verrà visualizzato sull'app LGES PV Master o segnalato tramite e-mail.

| Messaggio di<br>errore                                                                                           | Spiegazione                                                                                                    | Motivo                                                                                                    | Rimedio                                                                                                    |
|----------------------------------------------------------------------------------------------------|----------------------------------------------------------------------------------------------------|----------------------------------------------------------------------------------------------------|----------------------------------------------------------------------------------------------------|
| Perdita rete di<br>distribuzione                                                                                 | La connessione<br>alla rete è<br>stata persa<br>o non è<br>disponibile.                                                                                                    | L'inverter non è in grado<br>di rilevare la connessione<br>alla rete.                                                                    | <ol> <li>Utilizzare un multimetro per controllare se vi sia tensione sul lato<br/>CA. Verificare che sia disponibile potenza di rete.</li> <li>Verificare che i cavi CA siano collegati saldamente e in modo<br/>sicuro.</li> <li>Se tutto sembra in ordine, provare a spegnere l'interruttore CA<br/>e riaccenderlo dono 5 minuti</li> </ol>                                                                                                    |
| Guasto VCA                                                                                                    | La tensione<br>di rete è<br>al di fuori<br>dell'intervallo<br>consentito.                                                                                                    | L'inverter ha rilevato<br>che la tensione CA è al<br>di fuori dell'intervallo<br>consentito richiesto dalle<br>norme di sicurezza.       | <ol> <li>Verificare che l'impostazione del paese di sicurezza sull'inverter<br/>sia corretta.</li> <li>Utilizzare un multimetro per verificare se la tensione CA (fra L ed<br/>N) rientra nell'intervallo consentito, sia sul lato inverter che sul<br/>lato interruttore CA.</li> <li>a. Se la tensione CA è troppo alta, verificare che il cavo CA soddisfi i requisiti<br/>riportati nel manuale d'uso e che non sia troppo lungo.</li> <li>b. Se la tensione è troppo bassa, verificare che il cavo CA sia collegato<br/>correttamente e non compresso nel terminale CA.</li> <li>Accertarsi che la tensione di rete nella propria zona sia stabile<br/>e all'interno dell'intervallo normale.</li> </ol> |
| Guasto FCA                                                                                                    | La frequenza<br>di rete non<br>rientra<br>nell'intervallo<br>consentito                                                                                                    | L'inverter ha rilevato che<br>la frequenza di rete è<br>al di fuori dell'intervallo<br>consentito dalle norme<br>di sicurezza del paese. | <ol> <li>Verificare che l'impostazione di sicurezza del paese sull'inverter<br/>sia corretta.</li> <li>Se l'impostazione di sicurezza del paese è corretta, controllare il<br/>display dell'inverter per vedere se la frequenza CA (FCA) rientra<br/>nell'intervallo normale.</li> <li>Se il guasto FCA dura solo alcuni minuti e si risolve rapidamente,<br/>esso potrebbe essere dovuto a un'instabilità occasionale della<br/>frequenza di rete.</li> </ol>                                                                                                    |
| Sovratensione FV                                                                                                 | Sovratensione FV La tensione FV La tensione FV supera il valore massimo consentito. La tensione massima di ciascuna stringa fotovoltaica (tensione a circuito aperto) è superiore alla massima tensione di ingresso CC consentita dall'inverter. |                                                                                                    | Controllare se la tensione a circuito aperto (Voc) di ciascuna stringa<br>fotovoltaica è inferiore alla massima tensione di ingresso CC<br>dell'inverter. Se la Voc di qualsiasi stringa fotovoltaica è troppo alta,<br>diminuire il numero di pannelli nella stringa per garantire che la Voc<br>rientri nell'intervallo consentito per l'inverter.                                                                                                    |
| Iniezione CC<br>elevata N/A L'inverter ha rilevato<br>un livello più alto<br>di componente CC<br>nell'uscita CA. |                                                                                                    | L'inverter ha rilevato<br>un livello più alto<br>di componente CC<br>nell'uscita CA.                                                     | Provare a riavviare l'inverter e verificare se il problema persiste. Se il<br>problema non si ripresenta, si è trattato di un evento occasionale. Se<br>invece il problema persiste, contattare il servizio di post-vendita per<br>avere ulteriore supporto.                                                                                                    |
| Guasto R/W<br>EEPROM N/A Fattori esterni, come un<br>forte campo magnetico,<br>possono causare questo<br>errore. |                                                                                                    | Fattori esterni, come un<br>forte campo magnetico,<br>possono causare questo<br>errore.                                                  | Provare a riavviare l'inverter e verificare se il problema persiste. Se il<br>problema non si ripresenta, si è trattato di un evento occasionale. Se<br>invece il problema persiste, contattare il servizio di post-vendita per<br>avere ulteriore supporto.                                                                                                    |

| Messaggio di<br>errore               | Spiegazione                                                                                                    | Motivo                                                                                                    | Rimedio                                                                                                    |
|--------------------------------------|----------------------------------------------------------------------------------------------------|----------------------------------------------------------------------------------------------------|----------------------------------------------------------------------------------------------------|
| Guasto SPI                           | Errore di<br>comunicazione<br>interna                                                                                        | Fattori esterni, come un<br>forte campo magnetico,<br>possono causare questo<br>errore.                                                                                                    | Provare a riavviare l'inverter e verificare se il problema persiste. Se il<br>problema non si ripresenta, si è trattato di un evento occasionale. Se<br>invece il problema persiste, contattare il servizio di post-vendita per<br>avere ulteriore supporto.                                                                                                    |
| Elevato<br>BUS CC                    | La tensione<br>sul BUS CC è<br>troppo alta.                                                                                  | N/A                                                                                                    | Provare a riavviare l'inverter e verificare se il problema persiste. Se il<br>problema non si ripresenta, si è trattato di un evento occasionale. Se<br>invece il problema persiste, contattare il servizio di post-vendita per<br>avere ulteriore supporto.                                                                                                    |
| Sovraccarico<br>di back-up           | Il lato back-up<br>è sovraccarico                                                                                            | Il consumo energetico<br>totale dei carichi di back-<br>up collegati è superiore<br>alla potenza di uscita<br>nominale della funzione<br>di back-up.                                                                                            | Ridurre i carichi di back-up per fare in modo che la potenza totale del carico sia inferiore alla potenza di uscita nominale di back-up (si veda pagina <b>24</b> ).                                                                                                    |
| Guasto controllo<br>HCT CA           | Guasto del<br>controllo<br>HCT CA<br>dell'inverter.                                                                          | Un guasto hardware<br>dell'attuale sensore.                                                                                                    | Provare a riavviare l'inverter e verificare se il problema persiste. Se il<br>problema non si ripresenta, si è trattato di un evento occasionale. Se<br>invece il problema persiste, contattare il servizio di post-vendita per<br>avere ulteriore supporto.                                                                                                    |
| Guasto AFCI                          | Il modulo AFCI<br>ha rilevato un<br>guasto.                                                                                  | L'autotest AFCI è<br>anomalo o c'è un<br>arco sul terminale<br>FV dell'inverter.                                                                                                    | <ol> <li>Al primo verificarsi di questo problema, eliminare il guasto per arco<br/>utilizzando l'app LGES PV Master e riavviare l'inverter. Se persiste<br/>potrebbe essere causato da circostanze occasionali.</li> <li>Se il problema persiste, verificare che i connettori e i cavi<br/>dell'impianto fotovoltaico non siano collegati in modo improprio<br/>o danneggiati. Scollegare tutti i cavi, ricollegare o sostituire i cavi<br/>danneggiati e riavviare l'inverter. Se invece il problema persiste,<br/>contattare il servizio di post-vendita per avere ulteriore supporto.</li> </ol>                                                                                                    |
| Guasto controllo<br>dispositivo GFCI | Guasto<br>controllo<br>dispositivo<br>GFCI                                                                                   | Guasto del dispositivo<br>GFCI contenuto<br>nell'inverter.                                                                                                    | Provare a riavviare l'inverter e verificare se il problema persiste. Se il<br>problema non si ripresenta, si è trattato di un evento occasionale. Se<br>invece il problema persiste, contattare il servizio di post-vendita per<br>avere ulteriore supporto.                                                                                                    |
| Surriscaldamento                     | La<br>temperatura<br>all'interno<br>dell'inverter<br>è troppo alta                                                           | L'inverter funziona<br>in condizioni di<br>temperatura elevata.                                                                                                    | <ol> <li>Ridurre la temperatura ambiente attorno all'inverter.</li> <li>Accertarsi che l'inverter sia installato secondo le istruzioni fornite<br/>nel manuale d'uso.</li> <li>Spegnere l'inverter e lasciarlo raffreddare per 15 minuti prima<br/>di riavviarlo.</li> </ol>                                                                                                    |
| Errore di<br>isolamento              | L'impedenza<br>dell'isolamento<br>verso terra<br>della stringa<br>fotovoltaica<br>è inferiore<br>alla soglia<br>accettabile. | Il guasto di isolamento<br>può essere causato<br>da vari motivi, come<br>una messa a terra non<br>corretta dei pannelli<br>fotovoltaici, cavi CC<br>rotti, pannelli fotovoltaici<br>obsoleti o elevata<br>umidità nell'ambiente<br>circostante. | <ol> <li>Utilizzare un multimetro per controllare la messa a terra e la<br/>resistenza del telaio dell'inverter. Se la resistenza non è prossima<br/>allo zero, accertarsi che la connessione sia sicura.</li> <li>Un'elevata umidità può comportare un guasto di isolamento.</li> <li>Controllare la resistenza dei collegamenti FV e della batteria<br/>rispetto a terra e confrontarla con la resistenza di isolamento<br/>minima riportata nel capitolo 5.3. Ispezionare il cablaggio del<br/>sistema per accertare se la resistenza sia inferiore al valore<br/>minimo.</li> <li>Riavviare l'inverter per verificare se il guasto persiste. In caso<br/>negativo, potrebbe trattarsi di un problema occasionale. Se invece<br/>il problema persiste, contattare il servizio di post-vendita per<br/>avere ulteriore supporto.</li> </ol> |

| Messaggio di<br>errore   | Spiegazione                                                                                               | Motivo                                                                                                    | Rimedio                                                                                                    |
|--------------------------|----------------------------------------------------------------------------------------------------|----------------------------------------------------------------------------------------------------|----------------------------------------------------------------------------------------------------|
| Guasto terra l           | La corrente<br>di dispersione<br>verso terra<br>nell'inverter<br>è superiore<br>al livello<br>consentito. | Possibili cause di<br>un'elevata corrente<br>di dispersione verso<br>terra includono un cavo<br>neutro mal collegato<br>sul lato CA o un'elevata<br>umidità nell'ambiente<br>circostante. | Controllare con un multimetro se vi sia tensione (che dovrebbe<br>essere vicina a 0 V) fra la terra e il telaio dell'inverter, per verificare<br>se i cavi di neutro e di terra sono ben collegati sul lato CA. Se<br>viene rilevata una tensione, questo è indicazione di una cattiva<br>connessione tra i cavi. Tuttavia, se questo problema si verifica solo<br>in alcune ore del giorno, come la mattina presto o in giorni di pioggia<br>con elevata umidità, e scompare rapidamente, potrebbe non essere<br>motivo di preoccupazione. |
| Guasto controllo<br>relè | Guasto del<br>controllo<br>automatico<br>del relè                                                         | Questo problema può<br>essere causato dal<br>fatto che i cavi neutro<br>e di terra non sono<br>collegati correttamente<br>sul lato CA o potrebbe<br>essere solo un guasto<br>occasionale. | Utilizzando un multimetro, verificare se sia presente una tensione<br>elevata (tipicamente inferiore a 10 V) tra i cavi N e PE sul lato<br>CA. Se la tensione è superiore a 10 V, allora i cavi neutro e di terra<br>non sono collegati correttamente sul lato CA. Provare a riavviare<br>l'inverter o a verificare le connessioni.                                                                                                    |

# 8.2 Domande frequenti

| No. | Problemi                                                                                                    | Soluzioni                                                                                                    |
|-----|----------------------------------------------------------------------------------------------------|----------------------------------------------------------------------------------------------------|
| 1   | L'inverter non si avvia se alimentato dalla sola batteria.                                                               | Accertarsi che la tensione della batteria sia superiore a 100 V, poiché l'inverter non può essere avviato se la tensione è inferiore.                                                                                                    |
| 2   | L'inverter non si avvia se alimentato dal solo<br>fotovoltaico.                                                          | <ol> <li>Verificare che la tensione del fotovoltaico sia superiore a 100 V (sono<br/>necessari 200 V per accedere alla modalità on-grid).</li> <li>Verificare che il collegamento tra l'inverter e i pannelli fotovoltaici abbia la<br/>corretta polarità (+/-).</li> </ol>                       |
|     |                                                                                                    | 1. Verificare la corretta installazione del CT tramite un test contatore in LGES<br>PV Master.                                                                                                    |
|     |                                                                                                    | 2. Accertarsi che la potenza del carico sia maggiore di 100 W:                                                                                                    |
|     |                                                                                                    | • La scarica continua della batteria richiede una potenza di carico superiore a 100 W.                                                                                                    |
|     | L'inverter non può scaricare o erogare<br>potenza quando non vi sia ingresso                                             | <ul> <li>Se la batteria non si scarica con una potenza di carico superiore a 100 W, verificare il<br/>collegamento e il verso del CT.</li> </ul>                                                                                                    |
| 3   | fotovoltaico o quando l'ingresso fotovoltaico<br>sia insufficiente per soddisfare la richiesta di<br>potenza del carico. | 3. Verificare che lo stato di carica (SOC) sia superiore a 1-DOD (profondità di scarica). Se la batteria si scarica al di sotto di 1-DOD, si scaricherà di nuovo solo quando il SOC verrà riportato a (20%+1-DOD)/2. Se è necessario scaricare immediatamente la batteria, riavviare la batteria. |
|     |                                                                                                    | 4. Verificare sull'app se è stato impostato il tempo di ricarica, poiché la<br>batteria non si scaricherà durante tale intervallo di tempo (durante il tempo<br>di carica/scarica coincidente la batteria darà la priorità alla ricarica).                                                        |
|     | La batteria non si carica nonostante la                                                                                  | 1. Controllare l'impostazione del tempo di scarica sull'app.                                                                                                    |
| 4   | potenza fotovoltaica sia superiore a quella<br>del carico.                                                               | <ol> <li>Verificare se la batteria è completamente carica o meno e se la tensione<br/>della batteria ha raggiunto o meno la "tensione di carica".</li> </ol>                                                                                                    |
| _   | Vi sono elevate fluttuazioni di potenza                                                                                  | 1. Verificare se vi sia una fluttuazione della potenza del carico.                                                                                                    |
| 5   | durante la carica o scarica della batteria.                                                                              | 2. Verificare se vi sia una fluttuazione della potenza fotovoltaica.                                                                                                    |

| No. | Problemi                                                                                                    | Soluzioni                                                                                                    |
|-----|----------------------------------------------------------------------------------------------------|----------------------------------------------------------------------------------------------------|
| 6   | La batteria non si ricarica.                                                                                                    | <ol> <li>Verificare sull'app LGES PV Master che la comunicazione BMS funzioni<br/>correttamente.</li> <li>Verificare che il CT sia collegato correttamente, nella posizione e nella</li> </ol>                                                                                                    |
| 7   | Lo smartphone non rileva il segnale<br>Solar-WiFi.                                                                                | direzione previste.<br>Normalmente, il segnale Solar-WiFi viene rilevato subito dopo l'accensione<br>dell'inverter. Tuttavia, il segnale scompare quando l'inverter è connesso a<br>Internet. Per modificare queste impostazioni occorre connettersi al router.<br>Se il segnale WiFi non viene rilevato nemmeno quando non si è connessi al<br>router, provare a ricaricare il WiFi.                                                                                              |
| 8   | Impossibile connettersi al segnale Solar-WiFi<br>sul telefono.                                                                    | Il modulo WiFi può essere connesso solo a un dispositivo per volta. Se il<br>segnale, per qualche motivo, è attualmente connesso a un altro dispositivo,<br>non sarà possibile connettersi al segnale.                                                                                                    |
| 9   | Perché la batteria non si scarica quando<br>la rete non è disponibile, ma si scarica<br>normalmente quando la rete è disponibile? | Per abilitare lo scarico della batteria in modalità off-grid, attivare l'uscita off-grid e la funzione di back-up sull'app.                                                                                                    |
| 10  | Perché non vi è uscita sul lato back-up?                                                                                          | Per abilitare l'uscita di back-up, attivare la funzione "Back-Up Supply"<br>sull'app LGES PV Master. Inoltre, quando si è in modalità off-grid o quando<br>l'alimentazione di rete è scollegata, è necessario attivare anche la funzione<br>"Off-Grid Output Switch". È importante notare che una volta attivata la<br>funzione "Off-Grid Output Switch", l'inverter o la batteria non devono essere<br>riavviati, poiché così fa sì che la funzione si disattivi automaticamente. |
| 11  | Perché sul portale il SOC della batteria è<br>balzato improvvisamente fino al 95%?                                                | L'improvviso aumento del SOC della batteria al 95% sul portale è in<br>genere causato da un guasto di comunicazione della batteria con il BMS.<br>Se la batteria entra in carica di mantenimento, il SOC verrà reimpostato<br>forzatamente al 95%.                                                                                                    |
| 12  | Come mai la batteria non può essere caricata al 100%?                                                                             | La batteria arresterà la ricarica quando la sua tensione abbia raggiunto la<br>tensione di carica impostata sull'app LGES PV Master.                                                                                                    |
| 13  | Perché l'interruttore della batteria scatta<br>all'avvio?                                                                         | L'interruttore della batteria può scattare per diversi motivi:<br>1. Guasto di comunicazione con il BMS.<br>2. Scarsa carica della batteria, che attiva misure protettive.<br>3. Cortocircuiti elettrici nei collegamenti della batteria.<br>Se il problema persiste contattare il servizio di post-vendita per avere ulteriore<br>supporto.                                                                                                    |
| 14  | Quale batteria devo utilizzare per l'inverter ibrido?                                                                             | Utilizzare esclusivamente la batteria compatibile di LG Energy Solution                                                                                                    |
| 15  | Non riesco a salvare le impostazioni sull'app<br>LGES PV Master.                                                                  | L'impossibilità di salvare le impostazioni sull'app LGES PV Master può essere<br>dovuta a una perdita di connessione a Solar-WiFi. Per risolvere il problema,<br>attenersi ai seguenti passi:<br>1. Accertarsi di essere connessi a Solar-WiFi (verificando che nessun altro<br>dispositivo sia connesso) o al router (se Solar-WiFi è collegato al router) e<br>che la connessione sia visualizzata correttamente sulla home page dell'app.                                       |
|     |                                                                                                    | 2. Consentire un ritardo di 10 minuti dopo aver apportato modifiche alle<br>impostazioni prima di riavviare l'inverter, poiché in condizioni normali<br>l'inverter salva le impostazioni ogni 10 minuti. Si consiglia di modificare<br>i parametri di impostazione quando l'inverter è in modalità di attesa.                                                                                                    |

| No. | Problemi                                                                                                    | Soluzioni                                                                                                    |
|-----|----------------------------------------------------------------------------------------------------|----------------------------------------------------------------------------------------------------|
| 16  | Perché sull'app i dati della homepage e della<br>pagina dei parametri sono diversi, come<br>il ricarica/scarica, il valore PV, il valore del<br>carico o il valore di rete?                             | l dati visualizzati sull'app provengono dall'inverter e la frequenza di<br>aggiornamento per la home page e la pagina dei parametri potrebbe essere<br>diversa, con conseguente discrepanza nei dati tra le pagine dell'app e fra l'app<br>e il portale.                                                                                                    |
| 17  | Perché alcune colonne dell'app riportano<br>"NA", come il SOH della batteria, e cosa<br>significa questo?                                                                                               | L'abbreviazione "NA" sull'app indica che l'app non ha ricevuto i dati<br>dall'inverter o dal server. Normalmente, questo è dovuto a un problema<br>di comunicazione, come una scarsa comunicazione della batteria o problemi<br>di comunicazione fra l'inverter e l'app.                                                                                                    |
| 18  | Come posso attivare la funzione Limite                                                                                                    | Per attivare la funzione Limite potenza in uscita su un sistema inverter ibrido,<br>attenersi ai seguenti passi:<br>1. Accertarsi che il contatore intelligente sia collegato correttamente<br>e comunichi con l'inverter.                                                                                                    |
| 10  | potenza in uscita?                                                                                                    | <ol> <li>Attivare la funzione Limite potenza esportata e impostare la potenza<br/>di uscita massima alla rete utilizzando l'app LGES PV Master.</li> <li>Nota: se il limite di potenza in uscita è impostato a 0 W, potrebbe esserci ancora una deviazione<br/>massima di 100 W esportata verso la rete.</li> </ol>                                                                                                    |
| 19  | Come è possibile esportare ancora potenza<br>alla rete anche quando il limite di potenza in<br>uscita sia impostato a 0 W?                                                                              | In teoria il limite di esportazione può essere impostato su un minimo di 0 W,<br>ma per il sistema di inverter ibrido potrebbe esserci una deviazione di circa<br>100 W.                                                                                                    |
| 20  | È possibile utilizzare un contatore di un<br>marchio diverso per sostituire un contatore<br>intelligente in un sistema inverter ibrido o<br>modificare le impostazioni del contatore<br>intelligente?   | No, non è possibile utilizzare contatori di altri marchi per sostituire un<br>contatore intelligente nel sistema di inverter ibrido, poiché il protocollo di<br>comunicazione è specifico per l'inverter e il contatore intelligente. Inoltre,<br>modifiche manuali delle impostazioni potrebbero provocare guasti di<br>comunicazione.                                                                                              |
| 21  | Qual è la corrente massima che può passare attraverso il CT sul contatore intelligente?                                                                                                    | La corrente massima per il CT è di 120 A.                                                                                                    |
| 22  | Esiste un modo rapido per far funzionare il sistema?                                                                                                    | Fare riferimento alla Guida di installazione rapida e al Manuale dell'app LGES<br>PV Master.                                                                                                    |
| 23  | L'inverter può ancora essere coperto da<br>garanzia se è stato installato o utilizzato<br>in modo non completamente conforme<br>alle istruzioni del manuale d'uso a causa<br>di condizioni particolari? | In caso di problemi derivanti dal mancato rispetto delle istruzioni del manuale<br>d'uso, è possibile fornire supporto tecnico per aiutare a risolvere il problema.<br>Tuttavia non è possibile garantire una sostituzione o un reso. Qualora vi<br>siano condizioni particolari per cui le istruzioni non possono essere seguite<br>integralmente, si consiglia di contattare il centro assistenza per avere ulteriori<br>consigli. |

Nel caso in cui un problema non possa essere risolto con le soluzioni riportate sopra, contattare il Centro assistenza per avere supporto.

# 9. Parametri tecnici e certificati

| Dati tecnici                                                                   | SHH-G1-<br>050-GL | SHH-G1-<br>060-GL |  |  |
|--------------------------------------------------------------------------------|-------------------|-------------------|--|--|
| Dati ingresso batteria                                                         |                   |                   |  |  |
| Tipo batteria                                                                  | Li-lon            |                   |  |  |
| Tensione batteria nominale (V)                                                 | 360               |                   |  |  |
| Intervallo tensione batteria (V)*1                                             | 80~               | 495               |  |  |
| Corrente continua di ricarica<br>max. (A)                                      | 5                 | 0                 |  |  |
| Corrente continua di scarica<br>max. (A)                                       | 5                 | 0                 |  |  |
| Potenza ricarica max. (W)*1                                                    | 5.000             | 6.000             |  |  |
| Potenza scarica max. (W)                                                       | 5.250             | 6.300             |  |  |
| Dati ingresso stringa FV                                                       |                   |                   |  |  |
| Potenza di ingresso max. (W)                                                   | 7.500             | 9.000             |  |  |
| Tensione di ingresso max. (V)*2                                                | 60                | 00                |  |  |
| Intervallo di tensione operativa MPPT (V) $^{*3}$                              | 80~               | 550               |  |  |
| Intervallo di tensione MPPT alla potenza nominale (V)                          | 200-              | -500              |  |  |
| Tensione di avviamento (V)                                                     | 95                |                   |  |  |
| Tensione di ingresso nominale<br>(V)                                           | 380               |                   |  |  |
| Corrente di ingresso max. per<br>MPPT (A)                                      | 13                |                   |  |  |
| Corrente di cortocircuito max.<br>per MPPT (A)                                 | 16                | i,3               |  |  |
| Corrente di ritorno max. all'array<br>(A)                                      | (                 | )                 |  |  |
| Numero di tracker MPP                                                          | 3                 | 3                 |  |  |
| Numero di stringhe per MPPT                                                    | -                 |                   |  |  |
| Dati uscita CA (on-grid)                                                       |                   |                   |  |  |
| Potenza in uscita apparente<br>nominale verso la rete di<br>distribuzione (VA) | 5.000 6.000       |                   |  |  |
| Potenza in uscita apparente<br>max. verso la rete di<br>distribuzione (VA)*4   | 5.000 6.000       |                   |  |  |
| Potenza apparente max. dalla<br>rete di distribuzione (VA)                     | 6.000 7.800       |                   |  |  |
| Tensione di uscita nominale (V)                                                | 230               |                   |  |  |
| Frequenza nominale di rete<br>CA (Hz)                                          | 50                |                   |  |  |
| Uscita corrente CA max. verso la rete di distribuzione (A)                     | 23                | 26,3              |  |  |
| Corrente CA max. dalla rete di distribuzione (A)                               | 27 34             |                   |  |  |

| Dati tecnici                                | SHH-G1-<br>050-GL                                                                       | SHH-G1-<br>060-GL |
|---------------------------------------------|-----------------------------------------------------------------------------------------|-------------------|
| Fattore di potenza                          | ~1 (regolabile da 0,8 in<br>anticipo a 0,8 in ritardo)                                  |                   |
| Distorsione armonica totale max.            | < 3                                                                                     | 3%                |
| Dati uscita CA (back-up)                    |                                                                                         |                   |
| Potenza apparente nominale<br>back-up (VA)  | 5.000 6.000                                                                             |                   |
| Potenza apparente uscita max.<br>(VA)*5     | 5.000         6.000           (6.000 @         (7.800           60sec)         @ 60sec) |                   |
| Corrente uscita max. (A)                    | 23                                                                                      | 26,3              |
| Tensione di uscita nominale (V)             | 230 (                                                                                   | ±2%)              |
| Frequenza uscita nominale (Hz)              | 50 (±                                                                                   | 0,2%)             |
| THDv uscita (@carico lineare)               | < 3                                                                                     | 3%                |
| Efficienza                                  |                                                                                         |                   |
| Efficienza max.                             | 97,                                                                                     | 6%                |
| Efficienza CEC                              | 97,                                                                                     | 0%                |
| Batteria max. per efficienza CA             | 96,                                                                                     | 5%                |
| Efficienza MPPT                             | 99,                                                                                     | 9%                |
| Protezione                                  |                                                                                         |                   |
| Rilevamento resistenza<br>isolamento FV     | Integrato                                                                               |                   |
| Monitoraggio corrente residua               | Integrato                                                                               |                   |
| Protezione polarità inversa FV              | Integrata                                                                               |                   |
| Protezione polarità inversa<br>batteria     | Integ                                                                                   | jrata             |
| Protezione anti-islanding                   | Integ                                                                                   | jrata             |
| Protezione sovracorrente CA                 | Integ                                                                                   | jrata             |
| Protezione cortocircuito CA                 | Integ                                                                                   | jrata             |
| Protezione sovratensione CA                 | Integ                                                                                   | jrata             |
| Interruttore CC                             | Integ                                                                                   | jrato             |
| Interruttore CA                             | Integ                                                                                   | jrato             |
| Protezione contro le<br>sovratensioni CC    | Tip                                                                                     | o II              |
| Protezione contro le<br>sovratensioni CA    | Tip                                                                                     | o III             |
| AFCI                                        | Opzio                                                                                   | onale             |
| Spegnimento rapido                          | Integ                                                                                   | jrato             |
| Dati generali                               |                                                                                         |                   |
| Intervallo di temperatura<br>operativa (°C) | -35                                                                                     | ~60               |
| Umidità relativa                            | 0~9                                                                                     | 5%                |
| Altitudine operativa max. (m)               | 4.0                                                                                     | 00                |
| Metodo di raffreddamento                    | Raffreddamento con<br>ventola intelligente                                              |                   |

| Dati tecnici                         | SHH-G1-<br>050-GL                                                                                                    | SHH-G1-<br>060-GL |  |
|--------------------------------------|----------------------------------------------------------------------------------------------------|-------------------|--|
| Interfaccia utente                   | LED, WLAN+APP                                                                                                    |                   |  |
| Comunicazione con BMS                | RS485                                                                                                    | , CAN             |  |
| Comunicazione con contatore          | RS4                                                                                                    | 185               |  |
| Comunicazione con portale            | W                                                                                                    | iFi               |  |
| Peso (kg)                            | 28,8                                                                                                    | 32,3              |  |
| Dimensioni (L x A x P mm)            | 415×79                                                                                                    | )1×175            |  |
| Emissione acustica (dB)              | < !                                                                                                    | 50                |  |
| Topologia                            | Senza isolamento                                                                                                    |                   |  |
| Autoconsumo notturno (W) $^{*6}$     | <2                                                                                                    | 20                |  |
| Grado di protezione<br>dall'ingresso | IP65                                                                                                    |                   |  |
| Metodo di montaggio                  | Staffa a parete                                                                                                    |                   |  |
| Metodo anti-islanding attivo         | AFDPF +                                                                                                    | AQDPF*7           |  |
| Paese di produzione                  | Cina                                                                                                    |                   |  |
| Certificazioni e standard            |                                                                                                    |                   |  |
| Normativa della rete                 | NRS 097-2-1:2017                                                                                                    |                   |  |
| Normativa di sicurezza               | IEC62109-1&-2                                                                                                    |                   |  |
| EMC                                  | EN 61000-6-1, EN<br>61000-6-2, EN 61000-<br>6-3, EN 61000-6-4, EN<br>61000-3-11, EN 61000-<br>3-12, BS EN 50065-<br>1-2011 |                   |  |

\*1: potenza di scarica/ricarica della batteria limitata dalla tensione.

\*2: l'inverter non funzionerà se la tensione di ingresso FV ≥585 V.

\*3: quando non è collegata alcuna batteria, l'inverter inizia ad alimentare solo se la tensione della stringa è superiore a 200 V.

\*4: la potenza di immissione in rete per VDE-AR-N 4105 e NRS097-2-1 è limitata a 4600 VA.

\*5: può essere raggiunto solo se FV e potenza della batteria sono sufficienti.

\*6: nessuna uscita di back-up.

\*7: AFDPF: deriva di frequenza attiva con feedback positivo, AQDPF: deriva Q attiva con feedback positivo.

# 10. Appendice

Definizione di categoria di protezione

#### Definizione di categoria della posizione per l'umidità

| Paramotri di                 |          | Livello    |            |
|------------------------------|----------|------------|------------|
| umidità                      | 3K3      | 4K3        | 4K4H       |
| Intervallo di<br>temperatura | 0~+40 °C | -33~+40 °C | ~20~+55 °C |
| Parametri di<br>umidità      | 5%~85%   | 15%~100%   | 4%~100%    |

#### Definizione di categoria ambientale

| Condizioni<br>ambientali             | Temperatura<br>ambiente | Umidità<br>relativa | Applicata a |
|--------------------------------------|-------------------------|---------------------|-------------|
| All'aperto                           | -20~50 °C               | 4%~100%             | PD3         |
| All'interno senza<br>condizionamento | -20~50 °C               | 5%~95%              | PD3         |
| All'interno con<br>condizionamento   | 0~40 ℃                  | 5%~85%              | PD2         |

#### Definizione di categoria di sovratensione

| Categoria I   | Si applica ad apparecchiature collegate a<br>un circuito in cui sono state prese misure<br>per ridurre la sovratensione transitoria a un<br>livello basso.                                                                                                    |
|---------------|----------------------------------------------------------------------------------------------------|
| Categoria II  | Si applica ad apparecchiature non collegate<br>in modo permanente all'installazione. Esempi<br>sono elettrodomestici, utensili portatili e altre<br>apparecchiature collegabili.                                                                                                    |
| Categoria III | Si applica ad apparecchiature fisse a valle,<br>come il quadro di distribuzione principale.<br>Esempi sono quadri elettrici e altre<br>apparecchiature di un impianto industriale.                                                                                                    |
| Categoria IV  | Si applica ad apparecchiature<br>permanentemente collegate all'origine di un<br>impianto (a monte del quadro di distribuzione<br>principale). Esempi sono i contatori<br>elettrici, dispositivi principali di protezione<br>da sovracorrente e altre apparecchiature<br>collegate direttamente a linee aperte esterne |

#### Definizione di grado di inquinamento

| Grado di<br>inquinamento l   | Non si verifica alcun inquinamento o solo<br>inquinamento secco e non conduttivo.<br>L'inquinamento non ha conseguenze.                                                    |  |
|------------------------------|----------------------------------------------------------------------------------------------------|--|
| Grado di<br>inquinamento II  | Normalmente si verifica solo inquinamento<br>non conduttivo. Occasionalmente, tuttavia,<br>ci si può aspettare una temporanea<br>conduttività causata dalla condensazione. |  |
| Grado di<br>inquinamento III | Si verifica inquinamento conduttivo<br>oppure secco e non conduttivo, che<br>diventa conduttivo a causa della prevista<br>condensazione.                                   |  |
| Grado di<br>inquinamento IV  | Si verifica persistente inquinamento<br>conduttivo, per esempio, l'inquinamento<br>causato da polvere conduttiva, pioggia<br>o neve.                                       |  |

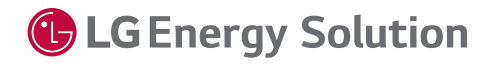

Conservare questo manuale per utilizzo futuro

© 2023 LG Energy Solution ESS Battery Division PARC1, 108, Yeoui-daero, Yeongdeungpo-gu, Seoul, Republic of Korea, 07335 https://www.lghomebattery.com http://www.lgensol.com

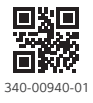